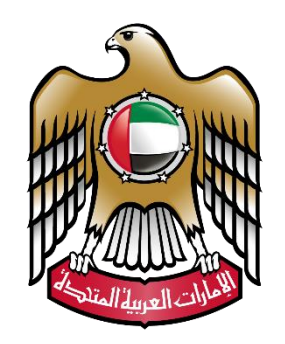

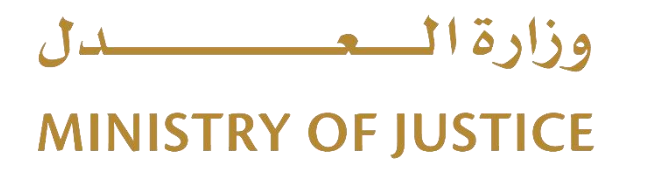

# نظام التوثيقات - الخدمات الإلكترونية

دليل المستخدم

<u>النسخة 2.0</u>

# فهرس المحتويات:

| شاشة الدخول للنظام للمستخدم: |
|------------------------------|
| الشاشة الرئيسية للنظام:      |
| الإثباتات:                   |
| الإشهادات العامة .1          |
| الإشهادات العامة 2           |
| طلباتی:                      |
|                              |

شاشة الدخول للنظام للمستخدم:

حيث يتم الدخول إلى النظام باستخدام اسم المستخدم (البريد الإلكتروني) وكلمة السر أو من خلال الدخول بالهوية الرقمية للمستخدمين الذين لديهم حساب مسبقا في الهوية المرئية UAE Pass. في حال مستخدم جديد، يمكن النقر على زر "سجل الآن" لإنشاء حساب على نظام البوابة الموحدة أو الضغط على زر "تسجيل الدخول بالهوية الرقمية" للانتقال إلى شاشة الدخول عن طريق الهوية الرقمية كما تظهر في الصورة أدناه:

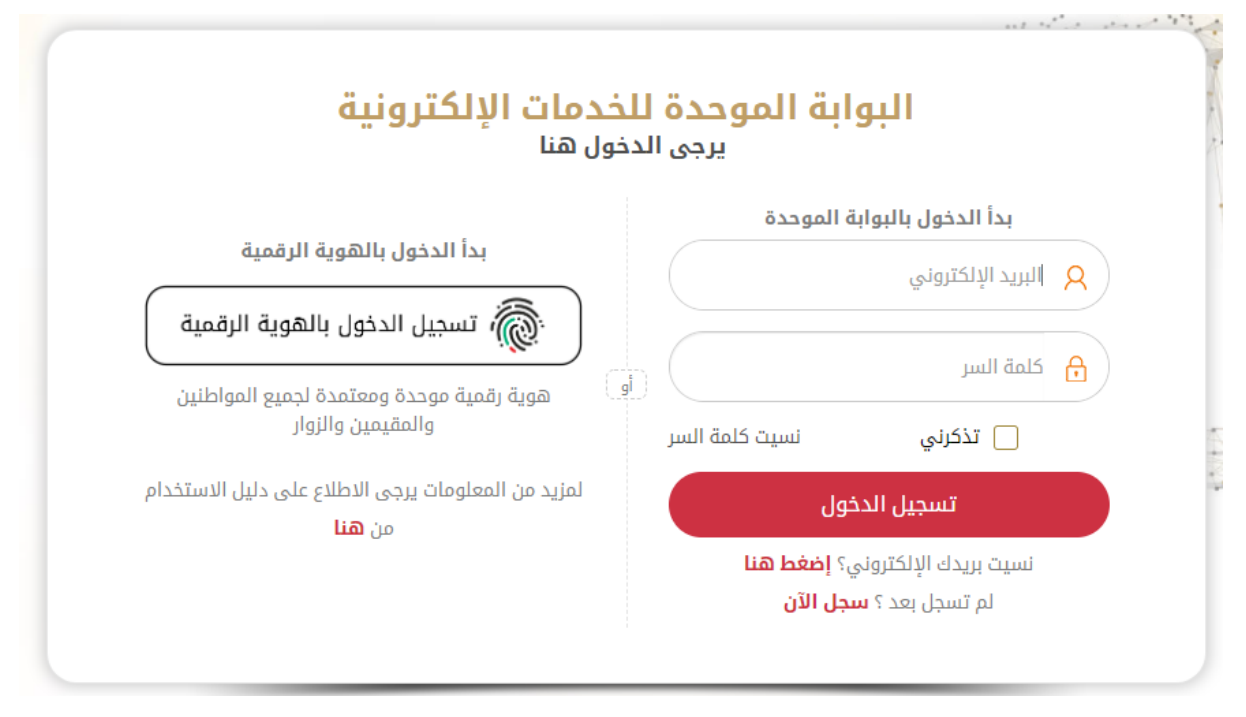

وفي حال عدم وجود حساب للمستخدم يتم إنشاء حساب جديد وذلك بالنقر على "سجل الان " أو "إنشاء حساب". لتظهر شاشة خاصة بإدخال بيانات التسجيل المطلوبة: نوع مقدم الطلب (مواطن/مقيم أو زائر) ، ( رقم الهوية ، الإقامة ، جواز السفر.) الاسم ، الجنسية.... الخ

| شاء حساب بالهوية الرقمية                                                                                                    | ui 🍥                |                                            |                                                                                                    |
|----------------------------------------------------------------------------------------------------|---------------------|--------------------------------------------|----------------------------------------------------------------------------------------------------|
| ععتمدة لجميع المواطنين والمقيمين والزوار                                                                                                    | هوية رقمية موحدة و  |                                            |                                                                                                    |
|                                                                                                    |                     |                                            |                                                                                                    |
| +                                                                                                    |                     |                                            | دا الدخول بالبوابة الموحدة                                                                                             |
| مترجعة عنها الإسم الكامل بالعربي(كما هو بالهوية الإماراتية) * الإسم الكامل بالعربي(كما هو بالهوية الإماراتية)                                                                                                    | رقم الهوية *        |                                            | وع مقدم الطلب *                                                                                                    |
|                                                                                                    |                     |                                            | <ul> <li>مواطن / مقیم ) زائر</li> </ul>                                                                                |
|                                                                                                    | البريد الإلكتروني * | مثال : ٥٥٥٥٥٥٥                             | غم الموبايل *                                                                                                    |
|                                                                                                    |                     |                                            |                                                                                                    |
| لتفاصيل أدناه لإنشاء حساب                                                                                                    | الرجاء أدخل ا       |                                            |                                                                                                    |
| الإمارة *                                                                                                    | الجنسية *           | <b>ن</b> *                                 | اريخ الميلاد * الجنس                                                                                                   |
| (*                                                                                                    | Not Mentioned       | تر ۲                                       | الذ                                                                                                    |
| اللغة المفضلة                                                                                                    | العنوان *           |                                            | مدينة *                                                                                                    |
| <ul> <li>اللغة الإنجليزية          <ul> <li>اللغة العربية</li> </ul> </li> </ul>                                                                                                    |                     |                                            |                                                                                                    |
|                                                                                                    |                     |                                            | نل تريد اضافة سؤال سري للدخول؟                                                                                         |
|                                                                                                    |                     |                                            | ) نعم 💿 لا                                                                                                    |
|                                                                                                    | تأكيد كلمة السر *   |                                            | لمة السر *                                                                                                    |
| 🕂 إنشاء حساب 🔪 بلغه 😽                                                                                                    |                     | ©                                          |                                                                                                    |
|                                                                                                    |                     | ، أن تحتوي على رقم واحد على الأقل ورمز خاص | جب أن لا تقل كلمة السر (قوية أو ممتازة) عن 6 حروف ورموز ، ويجر<br>حد على الأقل مثل (@ # \$) ، مثال لكلمة المرو(#@AQ)+) |
|                                                                                                    |                     |                                            |                                                                                                    |
|                                                                                                    |                     |                                            |                                                                                                    |
| الأصارات العربية التحدة                                                                                                    |                     |                                            |                                                                                                    |
| وزارة المعصيدان                                                                                                    | English             | إنشاء حساب 🗛 🖌 🌍                           | 🖻 🚯 🗔                                                                                                    |
|                                                                                                    |                     |                                            |                                                                                                    |
|                                                                                                    |                     |                                            | (L)                                                                                                    |
|                                                                                                    |                     | جديد:                                      | تسجيل مستخدم                                                                                                    |
| تاريخ الميلاد * الجلس *                                                                                                    |                     |                                            | الإسم الكامل                                                                                                    |
| ♦ ♦ ♦ ♦                                                                                                    |                     | - 11 - 11                                  |                                                                                                    |
| oscxxxxxxx متال عتال : ٥٥xxxxxxx البريد الإلكتروني<br>(ox: 784 متال : ٢٥xxxxxxx متال : ٢٥xxxxxxx متال : ٢٥xxxxxxx متال : ٢٥xxxxxxx متال : ٢٥xxxxxxx متال : ٢٥xxxxxxx متال : ٢٠xxxxxxx متال : ٢٠xxxxxxx متال : ٢٠xxxxxxx متال : ٢٠xxxxxxxx متال : ٢٠xxxxxxxx متال : ٢٠xxxxxxxx متال : ٢٠xxxxxxxxxx متال : ٢٠xxxxxxxx متال : ٢٠xxxxxxxx متال : ٢٠xxxxxxxx متال : ٢٠xxxxxxxxx متال : ٢٥xxxxxxxxx متال : ٢٥xxxxxxxxxxx متال : ٢٥xxxxxxxxxxx متال : ٢٥xxxxxxxxxx متال : ٢٥xxxxxxxxxxxxx متال : ٢٠xxxxxxxxxxxx متال : ٢٠xxxxxxxxxxxxxxxxxxxxx متال : ٢٠xxxxxxxxxxxxxxxxxxxxxxxxxxxxxxxxxxx | xxxxxxxxxx) dig     |                                            | الجنسية<br>اختر                                                                                                    |
|                                                                                                    |                     | المدينة                                    | الإمارة                                                                                                    |
| العنوان                                                                                                    |                     | ) (-                                       | اختر                                                                                                    |
|                                                                                                    | and 115             | الدواية و                                  | السفلا السيع                                                                                                    |
| المنوان<br>حلمة السر<br>حلمة السر<br>• • • • • • • • • • • • • • • • • • •                                                                                                     | على السؤال السري    | الإجابة ع                                  | السؤال السري<br>اختر                                                                                                   |
| المتوان<br>• • • • • • • • • • • • • • • • • • •                                                                                                     | على السؤال السري    | الإجابة ٢                                  | السؤال السري<br>اختر<br>اللغة المفضلة                                                                                  |

بعد تسجيل الدخول عن طريق الواجهة الموحدة يتم الإنتقال للصفحة الرئيسية ثم اختيار أيقونة الخدمات الخاصة بالدخول لنظام التوثيقات مثل "طلب الإشهادات والتوثيقات" كمان هو مبين في الشكل أدناه:

#### قائمة الخدمات

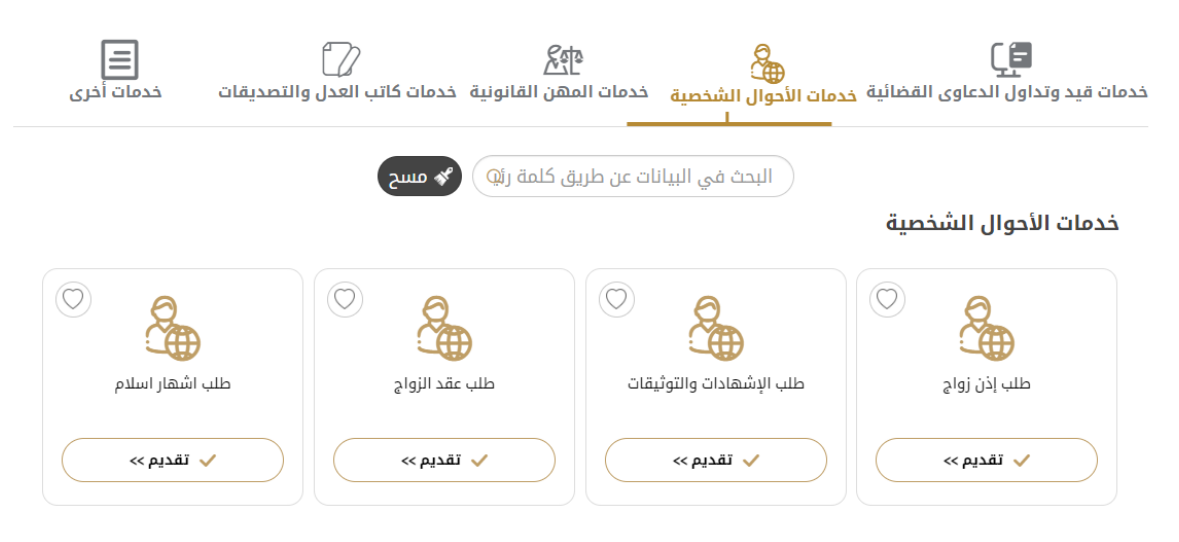

الشاشة الرئيسية للنظام:

تتألف الشاشة الرئيسية للنظام من الأجزاء التالية كما هو موضح في الشكل التالي:

| الإمارات العربية المتحدة<br>وزارة الععدل       |                              |   |                  |                 |                                |                   | English 👔 🛛       | الخروچ 🎗        |                                                       | @ Q                   |                 |                          |     |
|------------------------------------------------|------------------------------|---|------------------|-----------------|--------------------------------|-------------------|-------------------|-----------------|-------------------------------------------------------|-----------------------|-----------------|--------------------------|-----|
| ت العامة-1 - الاشهادات العامة-2 طلبــــاتي     |                              |   |                  |                 |                                |                   |                   |                 |                                                       | ه الاشهادات العا      | الإثبـــاتات    |                          |     |
| بـــــاتى                                      |                              |   |                  |                 |                                |                   |                   |                 | بـــــاتم                                             | طل                    |                 |                          |     |
| (4)العمل جارئي على الطلب - الخدمات الإلكترونية |                              |   |                  | ب<br>دفع رسوم   | 0)ارسال الطلا<br>0)فشل في      | )                 |                   | عات الإلكترونية | )طلب جديد من الخدر<br>)ارسال الطلب للدفع<br>• البحث 4 | 0) 📕<br>0) 📕<br>نتيجة |                 |                          |     |
| 0                                              |                              |   | الدفع الألكتروني | ملاحظات         | الحالة                         | تاريخ الطلب       |                   |                 | نوع الطلب                                             |                       | المحكمة         | رقم الطلب                | #   |
|                                                |                              | Q |                  |                 | العمل جاري على الطلب - التدقيق | 18/03/2020        |                   |                 | اذن مزاولة تجارة                                      | الشرعية               | محكمة الشارقة ا | T01000108180320          | 1   |
| Ŧ                                              |                              | Q |                  |                 | العمل جاري على الطلب - التدقيق | 11/03/2020        |                   |                 | طلب انتقال موظف                                       | الشرعية               | محكمة الشارقة ا | T16000065110320          | 2   |
|                                                |                              | Q |                  |                 | العمل جاري على الطلب - التدقيق | 16/06/2020        | ق )الزوج وعدم عمل | يد (وفاة /طلا   | طلب اثبات عدم زواج با                                 | الشرعية               | محكمة الشارقة ا | T20000433160620          | 3   |
|                                                | <u>.</u> C                   | Q |                  |                 | العمل جاري على الطلب - التدقيق | 18/03/2020        |                   |                 | طلب إذن زواج                                          | الشرعية               | محكمة الشارقة ا | T39000117180320          | 4   |
| الروابط السريعة                                |                              |   |                  |                 |                                |                   |                   |                 |                                                       |                       |                 |                          |     |
|                                                | ٢                            |   | تجارة            | اخن مزاولة آ    | <b>()</b>                      | اشهاد اثبات رشد   | ۱.                |                 | طلب عام                                               | ٢                     |                 | ن مزاولة تجارة           | افر |
|                                                | طلب اذن زواج بالولاية العامة |   | <b>(</b>         | اشهاد اثبات رشد |                                |                   | طلب إذن زواج      | (               |                                                       | ب تظلم من الأشهاد     | њ               |                          |     |
|                                                | ۲                            |   | وصية             | طلب اثبات ر     | م مراجعة                       | اقرار مراجعة - عد | <b>(</b>          | ú               | اقرار من بيده المحضو                                  | ١                     | ل               | ب إثبات تغيير الاسم الأو | ць  |

# الإثباتات:

# تتألف هذه القائمة من مجموعة من الخيارات :

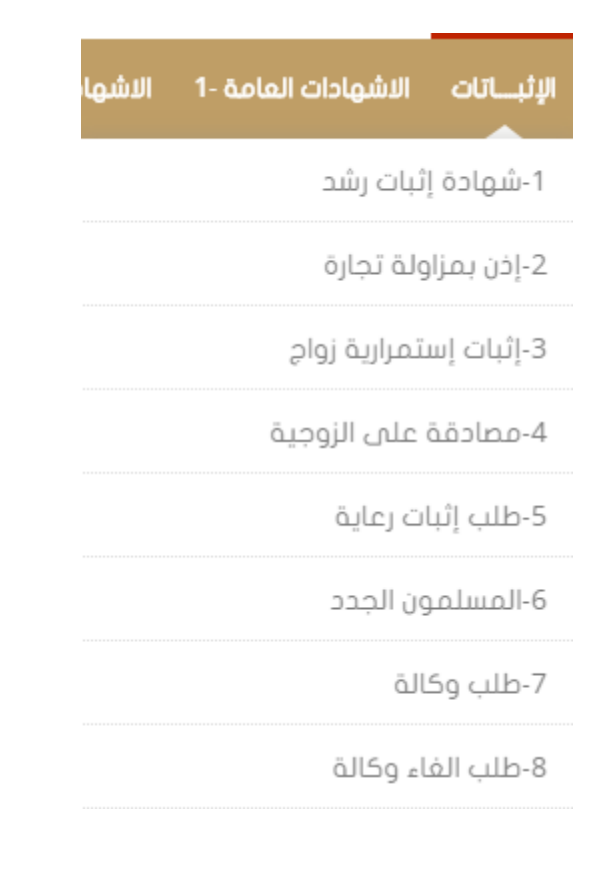

# شهادة إثبات رشد: يقوم مقدم الطلب بإدخال البيانات المطلوبة وهي: $\checkmark$ اختيار الجهة من القائمة المنسدلة في حال مخاطبة جهة معينة. √الإسم باللغتين العربية والإنكليزية. √نوع ورقم الإثبات ) مع ملاحظة وجود شاشة خاصة لإضافة استنثناء في حال لم يكن نوع الإثبات "بطاقة الهوية. ) " √تاريخ الميلا د √الإمارة √الجنس √البريد الإلكتروني √الجنسية – المستوى التعليمي – رقم الهاتف – الخ

| شهادة إثبات رشد    |               |                          |
|--------------------|---------------|--------------------------|
| بطاقة الخدمة       |               |                          |
| البيانات الشخصية   |               |                          |
| المحكمة*           |               |                          |
| اختر               | -             |                          |
| *<br>الإسم بالعربي |               | الإسم بالإنجليزي         |
| Test App           |               | Test App                 |
| نوع الإثبات*       |               | رقم الإثبات*             |
| بطاقة الهوية       | -             | 784198402171619          |
| تاريخ الميلاد*     |               | الجنس*                   |
| 19/10/1984         | 17.8%<br>**** | ذكر                      |
| الإمارة *          |               | الجنسية*                 |
| اختر               | -             | إماراتي                  |
| رقم الموبايل*      |               | البريد الإلكتروني الفاكس |
| 0543426442         |               | @ j.cherian@smartv.ae    |
| المستوي التعليمي   |               | جهة العمل                |
| اختر               | -             |                          |
| عنوان السكن*       |               | مكان العمل               |
| الجرف              |               |                          |
| ا حفظ              |               |                          |

ثم يتم إدخال البيانات الخاصة بالولي "الوص ي ": رقم / تاريخ الحكم، الإسم، الجنسية ، نوع ورقم الإثبات ، الإمارة، العنوان ..... الخ.

|   |        |                       |   | :                  | شهادة إثبات رشد           |
|---|--------|-----------------------|---|--------------------|---------------------------|
|   | $\sim$ |                       |   |                    | بطاقة الخدمة              |
|   | ~      |                       |   |                    | البيانات الشخصية          |
|   | ~      |                       |   |                    | بيانات الولي / الوصي      |
|   |        | مكان الإصدار(المحكمة) |   | تاريخ الحكم/القرار | رقم الحكم/القرار          |
|   | -      | اختر                  |   |                    |                           |
| 0 |        | الجنسية*              |   |                    | الاسم*                    |
|   | -      | اختر                  |   |                    |                           |
| f |        | رقم الإثبات*          |   |                    | نوع الإثبات*              |
| y |        |                       | • |                    | بطاقة الهوية              |
| • |        | العنوان*              |   |                    | الإمارة*                  |
|   |        |                       | • |                    | اختر                      |
|   |        |                       |   |                    | رقم الموبايل <sup>*</sup> |
|   |        |                       |   |                    | Ex:05XXXXXXXX             |
|   |        |                       |   |                    | ا حفظ                     |

ثم يتم تحميل الملفات المطلوبة وإنهاء الطلب كما هو موضح في الشكل أدناه :

| ~     |            |            |                                 | ملفات    | تحميل الد |
|-------|------------|------------|---------------------------------|----------|-----------|
|       |            | وصف المرفق | *<br>ئ                          | ف المرفز | نوع الملذ |
|       |            |            | Ŧ                               |          | اختر      |
| 8     |            |            |                                 |          | line 7    |
|       |            |            |                                 |          | نحمين     |
|       |            |            |                                 | В        | rowse     |
|       |            |            | ش حذف                           | فظ       | نه 💾 حذ   |
|       | وصف المرفق |            | اسم الملف المرفق باللغة العربية | #        |           |
| تنزيل | 434        |            | بطاقة الهوية                    | 1        |           |

# إذن مزاولة تجارة:

يقوم مقدم الطلب بإدخال البيانات المطلوبة مثل: √الجهة ) المراد مخاطبتها حسب نوع الطلب. ) √الإسم باللغتين العربية والإنكليزية. √نوع ورقم الإثبات ) مع ملاحظة وجود شاشة خاصة لإضافة استنثناء في حال لم يكن نوع الإثبات "بطاقة الهوية. ) " √ تاريخ الميلاد √ الجنسي. √ الجنسية – المستوى التعليمي – رقم الهاتف – الخ

#### إذن بمزاولة تجارة

|   |                         | بطاقة الخدمة      |
|---|-------------------------|-------------------|
|   |                         | بيانات مقدم الطلب |
|   | لجهة                    | المحكمة *         |
|   | ▼ičī()                  | Iżź               |
|   | لإسم بالإنجليزي         | الإسم بالعربي*    |
| 0 | Test App                | Test App          |
|   | قم الإثبات*             | نوع الإثبات*      |
| f | 784198402171619         | بطلقة الهوية      |
| ¥ | لچنس*                   | تاريخ الميلاد*    |
| • | خکر 🔹                   | 19/10/1984        |
|   | لجنسية*                 | الإمارة*          |
|   | إماراتي 🔻               | افتر              |
|   | لبريد الإلكتروني الفاكس | رقم الموبايل*     |
|   | @ j.cherian@smartv.ae   | 0543426442        |
|   | جهة العمل               | المستوي التعليمي  |
|   |                         | j±1               |
|   | عكان العمل              | عنوان السكن*      |
|   |                         | الجرف             |
|   |                         |                   |

ثم يتم إدخال البيانات الخاصة بالطلب ) الإشهاد ( : نوع الإذن و تحديد خيار " الوظيفة متوفرة سابقا " وذلك في حال وجود عمل لمقدم الطلب وإدخال تفاصيلها مثل الراتب – تفاصيل الوظيفة – الملاحظات

ثم الضغط على "حفظ. "

| بيانات الإشهاد   | ✓                    |
|------------------|----------------------|
| نوع الإذن*       |                      |
| · 2ī(            | الوظيفة متوفرة مسبقا |
| تفاصيل الوظيفة * |                      |
|                  |                      |
| ملاحظات          |                      |
|                  |                      |
| ال حفظ           |                      |

ثم يتم إدخال بيانات الوص ي كما هو موضح أدناه وهي :

رقم الحكم / القرار - الإسم والجنسية نوع ورقم الإثبات ) مع وجود شاشة استثناء خاصة إذا لم يكن الإثبات

بطاقة الهوية ( والإمارة وعنوان السكن ورقم الهاتف ثم الضغط على "حفظ"، كما يمكن إدخال البيانات

مباشرة عن طريق قارئ الهوية كما هو موضح أدناه :

| ~ |                                           |   |   |                    | بيانات الوصي                  |
|---|-------------------------------------------|---|---|--------------------|-------------------------------|
|   | مكان الإصدار(المحكمة) *                   |   |   | تاريخ الحكم/القرار | رقم الحكم/القرار <sup>*</sup> |
|   | المحكمة الشرقية بالمملكة العربية السعودية |   |   | 15/01/2010         | 1                             |
|   | *<br>الجنسية                              |   |   |                    | الإسم*                        |
| • | إماراتمي                                  |   |   |                    | سامر                          |
|   | رقم الإثبات*                              |   |   |                    | نوع الإثبات*                  |
|   | 1215                                      | X | • |                    | بطاقــة عمل                   |
|   | العنوان                                   |   |   |                    | الإمارة*                      |
|   | عنوان                                     |   |   |                    | ابوظبي                        |
| 2 |                                           |   |   |                    | رقم الموبايل*                 |
|   |                                           |   |   |                    | 0501800654                    |
|   |                                           |   |   |                    |                               |

ثم يتم تحميل المرفقات المطلوبة بعد اختيار نوع الملف والضغط على "حفظ. "

كما يمكن حذف مرفق موجود بتحديده من القائمة ثم اختيار "حفظ" .

| تحليل الملقات                 |           |    |
|-------------------------------|-----------|----|
| نوع الملف المرفق <sup>*</sup> | المواصفات |    |
| افتر                          |           |    |
| تحميل                         | 8         | 11 |
| Browse                        |           |    |
| 🔛 حفظ 📾 حذف                   |           |    |
| البالك غيره محمدة             |           |    |

بعد الإنتهاء من تحميل الملفات ، يتم إنهاء الطلب وإرساله للدفع مع كتابة الملاحظات أن وجدت.

# <u>إثبات استمرارية زواج:</u>

- لتقديم طلب استمرا رية زواج يتم أولا إدخال تفاصيل الطلب وذلك بتحديد نوع الجهة (المراد مخاطبتها – اختياري) ثم
  - تعبئة بيانات الزوجين بالكامل مثل :
    - الإسم باللغتين العربية والإنكليزية.
  - نوع ورقم الإثبات (مع ملاحظة وجود شاشة خاصة لإضافة استنثناء في حال لم يكن نوع
     الإثبات "بطاقة الهوية ").
    - ٥ تاريخ الميلاد
      - 0 الجنس
    - 0 البريد الإلكتروني
    - الجنسية المستوى التعليمي رقم الهاتف عنوان السكن.. الخ.

#### طلب شهادة إثبات إستمرارية زواج ~ تقاصيل الطلب جهة التقديم المحكمة\* ---اختر----اختر--🛊 بيانات الزوج 🛊 بيانات الزوجة © f € اسم الزوج بالعربي\* اسم الزوجة بالإنجليزي اسم الزوجة بالعربى اسم الزوج بالإنجليزي Test App Test App الجنسية\* تاريخ الميلاد\* الجنسية\* تاريخ الميلاد\* 🛗 🛛 --اختر--19/10/1984 إماراتى نوع الإثبات رقم الإثبات\* نوع الإثبات\* رقم الإثبات بطاقة الهوية 784198402171619 بطاقة الهوية عنوان السكن عنوان السكن \* المستوى التعليمي المستوى التعليمى الجرف --اختر-----اختر---رقم الهاتف رقم الهاتف الإمارة - الزوجة الإمارة - الزوج 0543426442 ---اختر---Ex:05XX0000XX --- اختر---البريد الالكتروني الفاكس البريد الالكتروني الفاكس j.cherian@smartv.ae 🗎 حفظ

ثم يقوم المستخدم بتعبئة بيانات عقد الزواج المطلوبة وهي )رقم –تاريخ- مكان العقد ( مع إدخال تاريخ الدخول واسم الولي باللغتين العربية والإنكليزية وتفعيل حالة "وجود أبناء" ثم أسماء الأبناء وتاريخ ميلادهم ثم الضغط على "حفظ"

كما هو موضح في الشكل:

| ~     |                                             |       | بيانات عقد الزواج                               |
|-------|---------------------------------------------|-------|-------------------------------------------------|
|       | مكان العقد*                                 |       | م العقد*                                        |
|       |                                             |       |                                                 |
| 67273 | تاريخ الدخول "                              | 67273 | تاريخ العقد"                                    |
|       |                                             |       | 3                                               |
|       | اسم الولى بالإنجليزي                        |       | اسم الولي بالعربي                               |
|       |                                             |       |                                                 |
|       |                                             |       | الله الله الله الله الله الله الله الله         |
|       |                                             |       | الله عفظ                                        |
|       | :ر                                          | مثل   | ثم يتم إدخال بيانات الشهود (شاهدين) المطلوبة    |
|       | تف - نوع ورقم الإثبات – الديانة (مع إمكانية | الها  | الإسم – الجنسية – تاريخ الميلاد - العنوان - رقم |
|       |                                             | ية)   | إضافة استثناء في حال لم يكن الإثبات بطاقة هو    |

|                  | بيانات الشهود      |
|------------------|--------------------|
| الإسم بالإنجليزي | الإسم بالعربي<br>ا |
|                  |                    |
| رقم الإثبات      | نوع الإثبات*       |
|                  | بطاقة الهوية       |
| تاريخ الميلاد *  | الجنسية*           |
|                  | ובדנ               |
| الديانة *        | رقم الهاتف*        |
| اختر             | Ex:0500000000      |
|                  | العنوان            |
|                  |                    |
|                  | 🗎 حفظ              |

ثم يتم تحميل المرفقات المطلوبة )الإجبارية ( ا و حذف مرفقات موجودة بتحديدها ثم الضغط على حذف كما هو موضح في الشكل:

| ×               | تحميل الملفات      |
|-----------------|--------------------|
| _<br>وصف المرفق | نوع الملف المرفق * |
|                 | افتر               |
|                 |                    |
|                 | تحميل              |
|                 | Browse             |
|                 | 🗎 حفظ 🗑 حذف        |

# إشهاد مصادقة على الزوجية:

لتقديم طلب استمرا رية زواج يتم أولا إدخال تفاصيل الطلب وذلك بتحديد نوع الجهة (المراد مخاطبتها – اختياري) ثم تعبئة بيانات الزوجين بالكامل مثل:

| √الإسم باللغتين العربية والإنكليزية.                                           |
|--------------------------------------------------------------------------------|
| √نوع ورقم الإثبات ( مع ملاحظة وجود شاشة خاصة لإضافة استنثناء في حال لم يكن نوع |
| الإثبات                                                                        |
| "بطاقة الهوية. ) "                                                             |
| √تاريخ الميلا د                                                                |
| √الجنس                                                                         |
| √البريد الإلكتروني                                                             |
| √ الجنسية – المستوى التعليمي – رقم الهاتف – عنوان السكن الخ                    |

|   |                                                                      |                     | جية                  | طلب شهادة مصادقة على الزو |
|---|----------------------------------------------------------------------|---------------------|----------------------|---------------------------|
|   | ~                                                                    |                     |                      | بطاقة الخدمة              |
|   | ×                                                                    |                     |                      | تقاصيل الطلب              |
|   |                                                                      | جهة التقديم         |                      | المحكمة*                  |
|   | (*                                                                   | اختر                | -                    | اختر                      |
| a | ت الزوجة                                                             | ۽ بياناد            | ت الزوج              | י אוווי                   |
|   | اسم الزوجة بالإنجليزي                                                | اسم الزوجة بالعربي* | اسم الزوح بالإنجليزي | اسم الزوح بالعربي*        |
|   |                                                                      |                     | Test App             | Test App                  |
| f | اریخ المیلاد*                                                        | الجنسية*            | تاريخ الميلاد*       | الجنسية*                  |
| 9 | <b>#</b>                                                             | اختر                | 19/10/1984           | إماراتي 💌                 |
| 0 | رقم الإثبات <sup>*</sup><br>منافق الاسكن<br>عنوان السكن <sup>*</sup> | نوع الإثبات*        | رقم الإثبات*         | نوع الإثبات*              |
|   |                                                                      | بطاقة الهوية        | 784198402171619      | بطاقة الهوية              |
|   |                                                                      | المستوى التعليمي    | عنوان السكن*         | المستوى التعليمي          |
|   |                                                                      | اختر                | الجرف                | •-اختر                    |
|   | رقم الهاتف                                                           | الإمارة - الزوجة    | رقم الهاتف*          | الإمارة - الزوج           |
|   | Ex:05XXXXXXXXXX                                                      | i±ī(                | 0543426442           | اختر                      |
|   | الفاكس                                                               | البريد الالكتروني * | الفاكس               | البريد الالكتروني *       |
|   |                                                                      |                     |                      | j.cherian@smartv.ae       |
|   |                                                                      |                     |                      | ا دفظ                     |

ثم يقوم المستخدم بتعبئة بيانات عقد الزواج المطلوبة وهي )رقم –تاريخ-مكان العقد ( مع إدخال تاريخ

الدخول وإسم الولي باللغتين العربية والإنكليزية وتفعيل حالة "وجود أبناء"في حال وجود الأبناء وإدراج أسماء الأبناء وتاريخ ميلادهم ثم الضغط على "حفظ" كما هو موضح في الشكل :

| ▼                     | تفاصيل عقد الزواج  |
|-----------------------|--------------------|
| مكان العقد*           | رقم العقد*         |
|                       |                    |
| تاريخ الدخول *        | تاريخ العقد*       |
|                       |                    |
| اسم الولي بالإنجليزي* | اسم الولي بالعربي* |
|                       |                    |
|                       |                    |
|                       | هل يوجد أبناء      |
|                       | الا حفظ 🗎          |

ثم يتم تحميل المرفقات المطلوبة (الإجبارية ) او حذف مرفقات موجودة بتحديدها ثم الضغط على حذف كما هو موضح في الشكل:

| ✓          | تحميل الملغات     |
|------------|-------------------|
| وصف المرفق | نوع الملف المرفق* |
|            | •-افتر            |
|            |                   |
|            | تحميل             |
|            | Browse            |
|            | 🗎 حفظ 💼 حذف       |

طلب إثبات رعاية:

تستخدم هذه الشاشة لتقديم طلب إثبات رعاية وذلك بإدخال تفاصيل الطلب بتحديد نوع الجهة )المراد مخاطبتها- اختياري ( ثم تعبئة بيانات الزوجين بالكامل مثل:

| . الخ. | – عنوان السكن . | – رقم الهاتف | لمستوى التعليمي | √ الجنسية – ا |
|--------|-----------------|--------------|-----------------|---------------|
|--------|-----------------|--------------|-----------------|---------------|

|   |                          | طلب إثبات رعاية  |
|---|--------------------------|------------------|
|   | $\checkmark$             | بطاقة الخدمة     |
|   | ▼                        | تفاصيل الطلب     |
|   | الجهة                    | المحكمة أ        |
|   | ▼افتر                    | اختر •           |
|   | الإسم بالإنجليزي         | الإسم بالعربي    |
| 0 | Test App                 | Test App         |
|   | رقم الإثبات*             | نوع الإثبات*     |
| f | 784198402171619          | بطاقة الهوية     |
| 7 | * الجنس                  | تاريخ الميلاد*   |
|   | د ذکر                    | 19/10/1984       |
|   | الجنسية*                 | الإمارة *        |
|   | إماراتي 🔻                | افتر •           |
|   | البريد الإلكتروني الفاكس | رقم الموبايل*    |
|   | ( j.cherian@smartv.ae    | 0543426442       |
|   | جهة العمل                | المستوي التعليمي |
|   |                          | (◄افتر )         |
|   | مكان العمل               | عنوان السكن*     |
|   |                          | الجرف            |
|   | N                        |                  |
|   |                          |                  |

ثم يقوم المستخدم بتعبئة بيانات الإشهاد المطلوبة مثل : إسم الأب ، إسم الأم والتفاصيل كما هو في مبين في الشكل:

| ✓        | بيانات الإشهاد   |
|----------|------------------|
| اسم الأم | اسم الأب         |
| احلام    | احمد             |
|          | التفاصيل         |
|          | التفاصيل         |
|          |                  |
|          |                  |
|          |                  |
|          | من الموية الموية |

ثم يتم تعبئة بيانات المعيل الإسم ، رقم الإثبات ، الجنسية ..... الخ

| ▼                                    | بيانات المعيل   |
|--------------------------------------|-----------------|
| الإسم بالإنجليزي                     | * الإسم بالعربي |
|                                      |                 |
| נ <b>ה</b> מ ועַיֹּאויד <sup>*</sup> | نوع الإثبات     |
|                                      | بطاقة الهوية    |
| المستوي التعليمي                     | *تاريخ الميلاد  |
| jīži                                 |                 |
| البريد الإلكتروني                    | رقم الموبايل*   |
| @                                    | Ex:05XXXXXXXX   |
| الفاكس                               | الجنسية*        |
|                                      | اختر •          |
| عنوان السكن*                         | الجنس           |
|                                      | افتر            |
|                                      | ط حفظ           |

ثم يتم يتم إدخال بيانات الشهود )شاهدين( وتحميل المرفقات لإنهاء الطلب وإرساله لعملية الدفع. <u>المسلمون الجدد:</u>

يمكن إدخال طلب مسلم جديد من خلال هذه الشاشة ، حيث يقوم المستخدم أولا بإدخال البيانات الشخصية لمقدم الطلب:

نوع

|   |                          | مسلم جديد        |
|---|--------------------------|------------------|
|   | $\checkmark$             | بطاقة الخدمة     |
|   | ✓                        | البيانات الشخصية |
|   | الجهة                    | المحكمة *        |
|   | اختر                     | (اختر (          |
| _ | الإسم بالإنجليزي         | الإسم بالعربي*   |
| 0 | Test App                 | Test App         |
|   | رقم الإثبات              | نوع الإثبات*     |
| f | 784198402171619          | بطاقة الهوية     |
|   | * الجنس                  | * تاريخ الميلاد  |
|   | د ذکر                    | 19/10/1984       |
|   | الجنسية*                 | الإمارة *        |
|   | إماراتي 🗸                | (                |
|   | البريد الإلكتروني الفاكس | رقم الموبايل*    |
|   | O j.cherian@smartv.ae    | 0543426442       |
|   | جهة العمل                | المستوي التعليمي |
|   |                          |                  |
|   | مكان العمل               | عنوان السكن*     |
|   |                          | الجرف            |
|   |                          |                  |
|   |                          | 💾 حفظ            |

ثم يقوم المستخدم بتعبئة بيانات الإشهاد المطلوبة مثل:

√تاريخ اعتناق الإسلام

| رهم أو بات ، الديان قبل أو مارم ، تاريخ الكوليل ، إهم الموقق | الموثق | ، إسم | التوثيق | ، تاريخ | الإسلام | قبل | الديانة | الإثبات ، | رقم |
|--------------------------------------------------------------|--------|-------|---------|---------|---------|-----|---------|-----------|-----|
|--------------------------------------------------------------|--------|-------|---------|---------|---------|-----|---------|-----------|-----|

| ×   |                      |                                                    |          |                             |   | بيانات الإشهاد       |
|-----|----------------------|----------------------------------------------------|----------|-----------------------------|---|----------------------|
|     |                      |                                                    |          | تاريخ اعتناق الإسلام هجري * |   | تاريخ اعتناق الإسلام |
|     |                      |                                                    | <b>#</b> |                             | * |                      |
|     |                      | الديانة السابقة                                    |          |                             |   | رقم الإثبات          |
| Ţ   |                      | اختر                                               |          |                             |   |                      |
|     | تاريخ التوثيق هجري * | تاريخ التوثيق*                                     |          |                             |   | الإسم بعد الإسلام    |
| *** | <b>#</b>             |                                                    |          |                             |   |                      |
|     | ولا تخلصاً           | أرغب في اعتناق الإسلام طائعا مختارا راغبا غير مجبر |          |                             |   | اسم الموثق*          |
|     |                      |                                                    |          |                             |   |                      |
| -   |                      |                                                    |          |                             |   |                      |
|     |                      |                                                    |          |                             |   |                      |

ثم يتم إدخال بيانات الشهود المطلوبة (شاهدين) وتحميل المرفقات الخاصة بالطلب ثم حفظ وانهاء الطلب ليتم دفع الرسوم وتحويل الطلب إلى قسم التدقيق.

## دليل المستخدم –نظام التوثيقات

#### الإصدار 2.0

| ~                                       |                  | ييانات الشهود                                                    |
|-----------------------------------------|------------------|------------------------------------------------------------------|
|                                         | الإسم بالإنجليزي | الإسم بالعربي*                                                   |
|                                         | sameer           | سمير                                                             |
|                                         | رقم الإثبات*     | نوع الإثبات*                                                     |
|                                         | 4564654          | بطاقـة عمل                                                       |
|                                         | تاريخ الميلاد*   | الجنسية*                                                         |
| 200<br>::::                             | 01/01/1988       | سورى                                                             |
|                                         | الديانة*         | رقم الهاتف*                                                      |
| Ŧ                                       | الإسلام          | 0569874563                                                       |
|                                         |                  | العنوان*                                                         |
|                                         |                  | العنوان                                                          |
|                                         |                  |                                                                  |
|                                         |                  | 🔛 حفظ 🔰 قراءة الهوية                                             |
|                                         |                  | لا يوجد بيانات                                                   |
| <b>v</b>                                |                  | 👔 تحميل الملفات                                                  |
|                                         | وصف المرفق       | نوع الملف المرفق*                                                |
|                                         |                  | •افتر 3                                                          |
|                                         |                  |                                                                  |
| 1                                       |                  | ومستعادة المحميل                                                 |
|                                         |                  | browse 5                                                         |
|                                         |                  | 🖬 حفظ 📄 💼 حذف                                                    |
| وصف المرفق                              |                  | # اسم الملف المرفق باللغة العربية                                |
| المرفق تنزيل                            |                  | ا يطاقة الهوية                                                   |
|                                         | (T130001170      | ة مان باداد<br>10 ئارى باداد                                     |
| 🗲 العمل جاري على الطلب - إدخال البيانات | 06/01/2019 🛗     | تمنيك بدياني<br>[تمرغ عملية الحفظ بنجاع: 1130]   مقدم الطنب: رام |

<u>طلب وكالة:</u>

تستخدم هذه الشاشة لتقديم طلب وكالة حيث يقوم المستخدم بإدخال بيانات الشخص الموكل أولا وهي:

|          |        |                   |           | طلب وكالة            |
|----------|--------|-------------------|-----------|----------------------|
| ~        |        |                   |           | بيانات الموكل        |
|          |        |                   |           | الجهة                |
|          |        |                   | +         | وزارة الإقتصاد       |
|          |        | الإسم بالإنجليزي* |           | الإسم بالعربي        |
|          |        | Mohammed 2        |           | محمد                 |
|          |        | رقم الإثبات*      |           | نوع الإثبات*         |
|          | Q      | 2323434           | Xv        | 🖣 خلاصة القيد        |
|          |        | الجنس*            |           | تاريخ الميلاد*       |
| v        |        | ذكر               | <b>##</b> | 01/01/1980           |
|          |        | الجنسية*          |           | د الإمارة*           |
| v        |        | سعودى1            | •         | الفجيرة              |
|          | الفاكس | البريد الإلكتروني |           | م الموبايل*          |
|          |        | aa@mm.cc          |           | 0569632587           |
|          |        | جهة العمل         |           | المستوي التعليمي     |
|          |        |                   | •         | ئانوية               |
|          |        | مكان العمل        |           | عنوان السكن*         |
|          |        |                   |           | العنوان              |
| <u>×</u> |        |                   |           |                      |
|          |        |                   |           | 💾 حفظ 💦 قراءة الهوية |

ثم يتم تعبئة بيانات الوكيل: الإسم ، نوع ورقم الإثبات ، تاريخ الميلاد ، الجنسية ...... الخ

| الاسم بالمربي* الاسم بالمربي * الاسم بالإنجليزي                             |               |                    | *                  |               |                 |      |
|-----------------------------------------------------------------------------|---------------|--------------------|--------------------|---------------|-----------------|------|
|                                                                             |               |                    | الاسم بالإنجليزي ۛ |               |                 |      |
| نوه الإثبات * رقم الإثبات *                                                 |               |                    | رقم الإثبات*       |               |                 |      |
| ٩                                                                           |               | v                  |                    |               |                 | Q    |
| تاريخ الميلاد                                                               |               |                    | الحنسية            |               |                 |      |
| الفتر                                                                       |               | 6 <sup>1</sup> 20, | افتر               |               |                 | v    |
| ا رفم الهاتف المستوى التعليمي                                               |               |                    | المستوي التعليمي   |               |                 |      |
| ـــــــــــــــــــــــــــــــــــــ                                       |               |                    | افتر               |               |                 | Ψ    |
| البريد الإلكتروني                                                           |               |                    | البريد الإلكتروني  |               |                 |      |
|                                                                             |               |                    |                    |               |                 | 0    |
| المنوان                                                                     |               |                    |                    |               |                 |      |
|                                                                             |               |                    |                    |               |                 |      |
| ا مفظ                                                                       |               |                    |                    |               |                 |      |
| الاسم بالإنجليزي الاسم بالمربي نوع الإثبات زمم الإثبات تاريخ الميلاد        | الاسم بالعربي | نوع الإثبات        | رقم الإثبات        | تاريخ الميلاد |                 |      |
| Ali         على         على         على         على         على         Ali | على           | بطاقــة عمل        | 3121               | 05/01/2019    | <i>®</i> انعدیل | ۵حذف |

ثم يتم إدخال التفاصيل الخاصة بالوكالة وذلك باختيار نوع الوكالة من القائمة المنسدلة (عامة أو خاصة ) وكتابة تفاصيل المهام التي ستيم التوكيل بها كما هو موضح في الشكل أدناه:

| × | التفاصيل      |
|---|---------------|
|   | نوع الوكالة*  |
|   | وكالة خاصة    |
|   | لينوب عني في* |
|   |               |
|   |               |
|   |               |
| λ |               |
|   | وقدم          |
|   |               |
|   | ا المظ        |

ثم يتم تحميل الملفات المطلوبة وإنهاء الطلب ليتم بعدها دفع الرسوم الخاصة به وإرساله لقسم التدقيق:

| ~        |            |              |                                 | تحميل الملفات                                                  | 2                   |
|----------|------------|--------------|---------------------------------|----------------------------------------------------------------|---------------------|
|          |            | وصف المرفق   | *                               | نوع الملف المرفق                                               |                     |
|          |            |              | ٣                               | افتر                                                           |                     |
| <u>.</u> |            |              |                                 | تحميل                                                          | 4                   |
|          |            |              |                                 | Browse                                                         | •                   |
|          |            |              | 💼 حثف                           | 💾 حفظ                                                          |                     |
|          | وصف المرفق |              | اسم الملف المرفق باللغة العربية | #                                                              |                     |
| تنزيل    | بيبل       |              | اقامة سارية                     | 1                                                              |                     |
|          |            | (T14000121   | تفاصيل الطلب(060119             |                                                                |                     |
|          | 🗲 طلب جدید | 06/01/2019 🛗 |                                 | <b>، بنجاح</b> 1210601 م<br>مملية الجفظ بنجاح<br>بد وكانه خاصة | <b>ثمت</b><br>تمت ع |

طلب إلغاء وكالة: يتم إلغاء طلب وكالة تم تقديمه مسبقا من خلال البحث عن الطلب بأحد معايير البحث المتوفرة مثل المحكمة، رقم الطلب ، مقدم الطلب ، رقم الملف ثم يتم أختيار الطلب من القائمة لتظهر رسالة تأكيد على إلغاء الطلب

وشاشة بتفاصيل طلب الوكالة المراد إلغاؤه.

|     |                 | طلب الغاء وكالة- البحث في الوكالات الصادرة |
|-----|-----------------|--------------------------------------------|
|     | رقم الطلب       | المحكمة                                    |
|     |                 | اختر                                       |
|     | رقم الملف       | مقدم الطلب                                 |
|     |                 |                                            |
|     |                 | بحث مسح                                    |
| 0   | -               | 15                                         |
|     | الا بودد بيانان | C*                                         |
| f   |                 |                                            |
| y . |                 |                                            |

ثم يتم إنهاء طلب الإلغاء ودفع الرسوم الخاصة به ليتم تحويله إلى قسم التدقيق.

|   |        |                  |     |   | لب إلغاء وكالة   | Ь        |
|---|--------|------------------|-----|---|------------------|----------|
| × |        |                  |     |   | تفاصيل الطلب     |          |
|   |        |                  |     |   | الجهة            |          |
|   |        |                  |     | v | افتر             |          |
|   |        | لإسم بالإنجليزي* |     |   | الإسم بالعربي*   |          |
|   |        | 3432             |     |   | 4343             |          |
|   |        | قم الإثبات*      |     |   | نوع الإثبات*     | 1        |
|   |        | 784199139696852  | Ŧ   |   | بطاقة الهوية     | Ι        |
|   |        | لجنس*            |     |   | تاريخ الميلاد*   | 2        |
| ٣ |        | أنثى             | *** |   | 10/07/1991       |          |
|   |        | لجنسية*          |     |   | الإمارة          | <b>Y</b> |
| • |        | عمانی            | Ŧ   |   | ابوظبى           | 4        |
|   | الفاكس | لبريد الإلكتروني |     |   | رقم الموبايل*    | I        |
|   |        | @ g@sm.ae        |     |   | 0524021517       | 5        |
|   |        | عهة العمل        |     |   | المستوي التعليمي |          |
|   |        |                  | Ŧ   |   | افتر             |          |
|   |        | بكان العمل       |     |   | عنوان السكن*     |          |
|   |        |                  |     |   | 54               |          |

الإشهادات العامة 1.

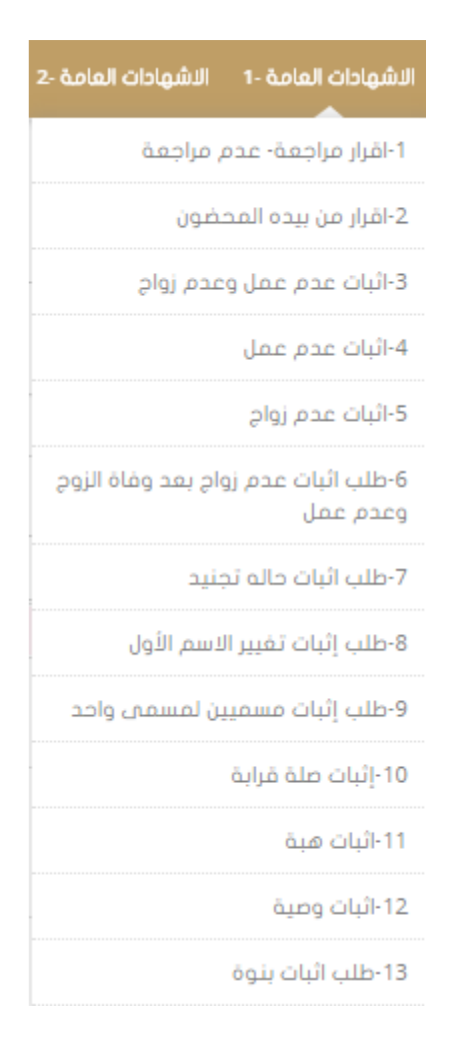

# إقرار مراجعة – عدم مراجعة:

لتقديم الطلب الخاص بالمراجعة أو عدم المراجعة يتم أولا اختيار الجهة المراد مخاطبتها ثم إدخال بيانات الزوجين مثل: √إسم الزوج / الزوجة باللغتين العربية والإنكليزية √الجنسية ، تاريخ الميلاد √نوع ورقم الإثبات √المستوى التعليمي ،عنوان الس كن ،رقم الهاتف ........ الخ

|   |        |                       |                     |                      | قرار مراجعة- عدم مراجعة |
|---|--------|-----------------------|---------------------|----------------------|-------------------------|
|   | $\sim$ |                       |                     |                      | بطاقة الخدمة            |
|   | ~      |                       |                     |                      | نقاصيل الطلب            |
|   |        |                       | جهة التقديم         |                      | المحكمة *               |
|   | -      |                       | اختر                | -                    | اختر                    |
|   |        | ، الزوجة              | ¢ بيانات            | ، الزوج              | ÷ بيانات                |
|   |        | اسم الزوجة بالإنجليزي | اسم الزوجة بالعربي* | اسم الزوح بالإنجليزي | اسم الزوح بالعربي*      |
|   |        |                       |                     | Test App             | Test App                |
|   |        | تاريخ الميلاد*        | الجنسية*            | تاريخ الميلاد*       | الجنسية*                |
| 0 |        |                       | اختر                | 19/10/1984           | إماراتي 💌               |
|   |        | رقم الإثبات*          | نوع الإثبات*        | رقم الإثبات*         | نوع الإثبات*            |
| f |        |                       | بطاقة الهوية        | 784198402171619      | بطاقة الهوية 👻          |
|   |        | عنوان السكن*          | المستوى التعليمي    | عنوان السكن*         | المستوى التعليمي        |
|   |        |                       | اختر                | الجرف                | اختر                    |
|   |        | رقم الهاتف*           | الإمارة - الزوجة    | رقم الهاتف*          | الإمارة - الزوج         |
|   |        | Ex:05XXX000XXX        | اختر                | 0543426442           | اختر                    |
|   |        | الفاكس                | البريد الالكتروني*  | الفاكس               | البريد الالكتروني*      |
|   |        |                       |                     |                      | j.cherian@smartv.ae     |
|   |        |                       |                     |                      | 🗎 حفظ                   |

ثم يتم تعبئة البيانات الخاصة بطلب المراجعة أو عدم المراجعة كما هو موضح في الشكل وهي: √اختيار نوع الإثبات من القائمة المنسدلة ) مراجعة أو عدم مراجعة ( √نحديد بيانات الطلاق ) رقم عقد الطلاق – مكان وتاريخ الطلاق ( √إدخال تاريخ الإرجاع مع ملاحظة تفعيل خيار المراجعة تلقاتيا في حال )المراجعة ( √اختيار نوع الطلاق من القائمة المنسدلة هل ( طلقة أولى أو ثانية ) وإدخال نص المراجعة في الحقل المخصص له.

ملاحظة: يوجد خيار خاص لتفعيل حضور الزوجة وفي حال عدم حضور الزوجة ستظهر خانة تلقائيا لإدخال "مر افق الزوجة " كما يوجد خيار لتفعيل حالة وجود الزوجة بالعدة أم لا.

| ×   |                          |   | بيانات الإشهاد    |
|-----|--------------------------|---|-------------------|
|     |                          |   | ۔<br>نوع الائبات* |
|     |                          | Ŧ | إقرار مراجعة      |
|     | كان الطلاق*              | ٩ | رقم عقد الطلاق*   |
|     | الامارات                 |   | 1                 |
|     | تاريخ الإرجاع            |   | تاريخ الطلاق*     |
| *** | 04/11/2018 ممت المراجعة؟ |   | 05/10/2018        |
|     |                          |   | نوع الطلاق*       |
|     | ] تم حضور الزوجة؟        | - | طلقة أولى         |
|     |                          |   | نص المراجعة *     |
|     | ] الزوجة مازالت بالعدة؟  |   | مراجعة            |
|     |                          |   |                   |
|     |                          |   | ظ حفظ 🔡           |

ثم يتم إدخال بيانات الشهود )شاهدين ( وتحميل المرفقات المطلوبة وأنهاء الطلب ودفع الرسوم المخصصة له وتحويله لقسم التدقيق.

| الدفع الإلكتروني للمعاملات:                                                                                                    |             |                           |              |                      |                     |
|----------------------------------------------------------------------------------------------------|-------------|---------------------------|--------------|----------------------|---------------------|
| رقم المعاملة: Hamood   مقدم الطلب: : Hamood   مقدم الطلب: : Hamood<br>نوع الطلب: اقرار مراجعة - عدم مراجعة<br>التفاصيل: إقرار مراجعة | Hamood : :e |                           | 119 🛗        | 06/01/201            | 🖌 ارسال الطلب للدفع |
| دفع الرسوم                                                                                                    |             |                           |              |                      |                     |
| رقم الإيصال<br>الدفع بجهاز التحميل حفظ مسح                                                                                           | مسح         |                           | المبلغ<br>00 | <del>ي</del><br>50،1 |                     |
| رقم الطلب معدر الطلب مقدم الطلب                                                                                                    | مقدم الطلب  | نوع الطلب                 | تاريخ الطلب  | الحالة               | ملاحظات             |
| T28000137060119 خدمة العملاء (Hamood                                                                                                 | Harnood     | اقرار مراجعة - عدم مراجعة | 06/01/2019   | التحويل إلى التحقيق  | 🖨 🖬 🔍               |

## إقرار من بيده المحضون:

لتقديم الطلب الخاص بإثبات من بيده المحضون يتم أولا اختيار الجهة المراد مخاطبتها ثم إدخال البيانات المطلوبة مثل:

- √الإسم باللغتين العربية والإنكليزية
  - √الجنسية ، تاريخ الميلاد

ورن

√ نوع ورقم الإثبا ت ، الجنس ، العنوان ، المستوى التعليمي .....الخ

| المحض | نتده | من | اقرار |
|-------|------|----|-------|
|       |      |    |       |

| ×      |   |                   |              | تفاصيل الطلب         |
|--------|---|-------------------|--------------|----------------------|
|        |   |                   |              | الجهة                |
|        |   |                   | + •          | وزارة الإقتصاد       |
|        |   | الإسم بالإنجليزي  |              | الإسم بالعربي*       |
|        |   | Rami              |              | راصي                 |
|        |   | رقم الإثبات*      |              | 🚺 نوع الإثبات*       |
|        |   | 4656545           | •            | خلاصة القـيد         |
|        |   | الجنس*            |              | عاريخ الميلاد*       |
| •      |   | ذكر               | 411)<br>**** | 01/01/1986           |
|        |   | الجنسية*          |              | الإمارة*             |
| •      |   | سورى              | •            | ابوظیی               |
| الفاكس |   | البريد الإلكتروني |              | رقم الموبايل*        |
|        | 0 | aa@mm.cc          |              | 0563698521           |
|        |   | جهة العمل         |              | المستوي التعليمي     |
|        |   |                   | •            | جامعي                |
|        |   | مكان العمل        |              | عنوان السكن*         |
|        |   |                   |              | العنوان              |
| k      |   |                   |              |                      |
|        |   |                   |              | 💾 حفظ 🕥 قراءة الهوية |

ثم يقوم المستخدم بإدخال بيانات الإشهاد الخاصة بالطلب وهي:

- اختيار نوع الطلب من القائمة المنسدلة ) بعد وفاة / بعد طلاق
  - إدخال رقم وتاريخ الحكم الخاص بالطلب الذي تم اختياره.
    - إدخال اسم المستند والمحكمة.
- تحديد تاريخ الوفاة أو الطلاق وإسم الزوج مع ملاحظة وجود خيار لتفعيل حضور الزوج أم
   لا.
  - نوع ورقم الإثبات وكتابة الملاحظات إن وجدت ثم الحفظ

| ▼                  | بيانات الإشهاد                |
|--------------------|-------------------------------|
|                    | نوع الطلب *                   |
|                    | اختر                          |
| تاريخ الحكم*       | رقم الحكم*                    |
|                    |                               |
| أالمحكمة*          | اسم المستند الذي استند إليه * |
|                    |                               |
|                    | تاريخ الوفاة/الطلاق*          |
| 🗌 حضر الأب؟        |                               |
| جنسية الأب         | اسم الأب                      |
| •-اختر             |                               |
| رقم الإثبات - للأب | نوع الإثبات - للأب            |
|                    | بطاقة الهوية                  |
|                    | ملاحظات                       |
|                    |                               |
|                    | h                             |

ثم يتم إدخال بيانات الأطفال كما هو موضح في الشكل:

| الاسم بالإنجليزي    |          | *<br>الاسم بالغربي  |
|---------------------|----------|---------------------|
| الفيان <sup>*</sup> |          | نوع الائبان*        |
|                     | <b>v</b> | بطاقة الهوية        |
|                     |          | تاريخ الميلاد*      |
|                     |          |                     |
|                     |          | *<br>الجنس          |
|                     | <b>v</b> | افتر                |
|                     |          | + أضف معلومات الابن |

ثم يتم إدخال بيانات الشاهدين وتحميل الملفات وإنهاء الطلب ليتم إرساله للدفع وبعدها لقسم التدقيق

# إثبات عدم عمل وعدم زواج:

تستخدم هذه النافذه لتقديم طلب لإثبات حالة عدم العمل وعد م الزواج، حيث يقوم المستخدم بإدخال البيانات الأساسية المطلوبة الاسم، نوع ورقم الإثبات ، تاريخ الميلاد .............الخ.

#### اثبات عدم عمل وعدم زواچ

|   | $\checkmark$             | بطاقة الخدمة           |
|---|--------------------------|------------------------|
|   |                          | تقاصيل الطلب           |
|   | الجهة                    | المحكمة*               |
|   | ساختر الحتر ال           | اختر                   |
|   | الإسم بالإنجليزي         | الإسم بالعربي <b>*</b> |
| 0 | Test App                 | Test App               |
|   | رقم الإثبات*             | نوع الإثبات*           |
| f | 784198402171619          | بطاقة الهوية           |
|   | الجنس*                   | تاريخ الميلاد*         |
|   | الله دکر                 | 19/10/1984             |
|   | الجنسية*                 | الإمارة *              |
|   | ب ( إماراتي              | اختر                   |
|   | البريد الإلكتروني الفاكس | رقم الموبايل*          |
|   | i.cherian@smartv.ae      | 0543426442             |
|   | جهة العمل                | المستوي التعليمي       |
|   |                          | اختر                   |
|   | مكان العفل               | عنوان السكن*           |
|   |                          | الجرف                  |
|   |                          |                        |

ثم يتم إدخال بيانات الشهود )شاهدين ( وتحميل المرفقات المطلوبة ثم انهاء الطلب ليت تحويله لقسم التدقيق

| ت عدم عمل وعدم زواج   | <br> |
|-----------------------|------|
| غاصيل الطلب           |      |
| يانات الشهود          |      |
| حميل الملفات          |      |
| نهاء الطلب            |      |
| علاحظات               |      |
|                       |      |
|                       |      |
| التحويل الى التدقيق 🛹 |      |

## إثبات عدم عمل:

|        |                   |          | إثبات عدم عمل    |
|--------|-------------------|----------|------------------|
| ✓      |                   |          | تفاصيل الطلب     |
|        |                   |          | الجهة            |
|        |                   | + •      | اختر             |
|        | الإسم بالإنجليزي* |          | الإسم بالعربي*   |
|        |                   |          |                  |
|        | رقم الإثبات*      |          | نوع الإثبات      |
|        |                   | ¥        | بطاقة الهوية     |
|        | الجنس*            |          | تاريخ الميلاد*   |
| •      | افتر              | ***      | (2               |
|        | الجنسية           |          | د) الإمارة*      |
| Y      | اختر              | Ŧ        | اختر             |
| الفاكس | البريد الإلكتروني |          | 4) رقم الموبايل* |
| @      |                   |          | Ex:05X000000X    |
|        | جهة العمل         |          | المستوي التعليمي |
|        |                   | <b>T</b> | اختر             |
|        | مكان العمل        |          | عنوان السكن*     |
|        |                   |          |                  |
| b      |                   | 8        | المونة المونة 💾  |

ثم يتم إدخال بيانات الشهود (شاهدين) وتحميل المرفقات المطلوبة ثم انهاء الطلب ليتم تحويله لقسم التدقيق.

# <u>إثبات عدم زواج:</u>

|   |                          | رثبات عدم زواج   |
|---|--------------------------|------------------|
|   | $\checkmark$             | بطاقة الخدمة     |
|   | ×                        | تفاصيل الطلب     |
|   | الجهة                    | المحكمة*         |
|   | ساختر (                  | •-اختر           |
|   | الإسم بالإنجليزي         | الإسم بالعربي *  |
| 0 | Test App                 | Test App         |
|   | رقم الإثبات*             | نوع الإثبات*     |
| f | 784198402171619          | بطاقة الهوية     |
| 9 | الجنس*                   | تاريخ الميلاد*   |
|   | • (ذکر                   | 19/10/1984       |
|   | الجنسية*                 | الإمارة *        |
|   | ا إماراتي                | •-اختر           |
|   | البريد الإلكتروني الفاكس | رقم الموبايل*    |
|   | ( j.cherian@smartv.ae    | 0543426442       |
|   | جهة العمل                | المستوي التعليمي |
|   |                          | •-اختر           |
|   | مكان العمل               | عنوان السكن**    |
|   |                          | الجرف            |
|   |                          | 🖬 دغذ            |

ثم يتم إدخال بيانات الشبهود (شاهدين) وتحميل المرفقات المطلوبة ثم انهاء الطلب ليتم تحويله لقسم التدقيق.

# إثبات عدم زواج بعد وفاة / طلاق الزوج وعدم عمل:

تستخدم هذه النافذة لتقديم طلب لإثبات حالة عدم الزواج وعدم العمل بعد وفاة الزوج ، حيث

يقوم

المستخدم بإدخال البيانات الأساسية المطلوبة الإسم ، نوع ورقم الإثبات، تاربخ الميلاد

.....الخ.

إثبات عدم زواج بعد (وفاة /طلاق )الزوج وعدم عمل

|   | $\checkmark$                              | بطاقة الخدمة       |
|---|-------------------------------------------|--------------------|
|   | ▼                                         | تفاصيل الطلب       |
|   | äa:                                       | المحكمة *          |
|   | اختر                                      | ičī(               |
|   | سم بالإنجليزي                             | *<br>الإسم بالعربي |
| 0 | Test App                                  | Test App           |
|   | م الإثبات*                                | نوع الإثبات*       |
| f | 784198402171619                           | بطاقة الهوية       |
| y | *<br>==================================== | تاريخ الميلاد*     |
|   | ذکر 🔻                                     | 19/10/1984         |
|   | *نسبة                                     | الإمارة *          |
|   | إماراتي 💌                                 | اختر               |
|   | ريد الإلكتروني الفاكس                     | رقم الموبايل*      |
|   | ( j.cherian@smartv.ae                     | 0543426442         |
|   | قة العمل                                  | المستوي التعليمي   |
|   |                                           | ) (                |
|   | كان العمل                                 | عنوان السكن*       |
|   |                                           | الجرف              |
|   |                                           | ال حفظ             |

ثم يقوم المستخدم بتعبئة بيانات الإشهاد الخاصة بالطلب الذي يقوم باختياره من القائمة المنسدلة واختيار اسم وجنسية الزوج رقم ومكان وتاريخ إصدا ر الشهادة )الطلاق / الوفاة ( ثم كتابة الملاحظات كما في الشكل:

| ▼                             | بيانات الإشهاد             |
|-------------------------------|----------------------------|
|                               | نوع الإشهاد <sup>*</sup>   |
|                               | <ul> <li>اختر</li> </ul>   |
| جنسية الزوج                   | اسم الزوج                  |
| IEI(                          |                            |
| مكان إصدار الشهادة*           | رقم شهادة (الوفاة/الطلاق)* |
|                               |                            |
|                               | تاريخ الشهادة *            |
| تعمل لدي جهة حكومية أو خاصة ؟ |                            |
|                               | ملاحظات                    |
|                               |                            |
|                               |                            |

ثم يتم إدخال بيانات الشهود (شاهدين ) وتحميل المرفقات المطلوبة ثم انهاء الطلب ليت تحويله

لقسم التدقيق.

إثبات حالة تجنيد:

لتقديم الطلب الخاص بإثبات حالة التجنيد يت م تعبئة النموذج الخاص به يدويا أو بشكل مباشر عن طريق قارئ الهوية والذي يتضمن:

ثم الضغط على حفظ كما هو موضح في الشكل أدناه.

|                   |     |                   |   |     | طلب اثبات حاله تجنيد |
|-------------------|-----|-------------------|---|-----|----------------------|
| <b>v</b>          |     |                   |   |     | تفاصيل الطلب         |
|                   |     |                   |   |     | الجهة                |
|                   |     |                   | • |     | وزارة الداخلية       |
|                   |     | الإسم بالإنجليزي  |   |     | الإسم بالعربي*       |
|                   |     | Mohammed 2        |   |     | מבמב מבמב            |
|                   |     | رقم الإثبات*      |   |     | ر<br>بوع الإثبات*    |
|                   |     | 654545            |   | x - | بطاقـة عمل           |
|                   |     | الجنس*            |   |     | ي تاريخ الميلاد      |
| •                 |     | ذکر               |   |     | 01/01/1986           |
|                   |     | الجنسية*          |   |     | الإمارة*             |
| v                 |     | إماراتمي          |   |     | ابوظبي               |
| کس                | الف | البريد الإلكتروني |   |     | · رقم الموبايل*      |
| 23                | 3   | aa@mm.cc          |   |     | 0501800236           |
|                   |     | عنوان السكن       |   |     | المستوي التعليمي     |
|                   |     | العنوان           | • |     | جامعي                |
| λ                 |     |                   |   |     |                      |
|                   |     |                   |   |     | الموية 📔 حفظ         |
| Internet Explorer |     |                   |   |     |                      |

# ثم يتم إدخال بيانات الإشهاد وهي:

| ▼                                    | بيانات الإشهاد                     |
|--------------------------------------|------------------------------------|
|                                      | الحالة*                            |
|                                      | jiži )                             |
| جنسية الابن                          | اسم الاين*                         |
| إماراتي 🔻                            |                                    |
| נַמַק ווְנְזָיוַם"                   | * نوع الإثبات                      |
|                                      | بطاقة الهوية                       |
| جنسية الزوح/الزوجة (المطلق/المطلقة)* | اسم الزوج/الزوجة (المطلق/المطلقة)* |
| اختر                                 |                                    |
| رقم الوارد/الخطاب*                   | جهة الخطاب*                        |
|                                      |                                    |
| رقم خلاصة القيد *                    | تاريخ الوارد/الخطاب*               |
|                                      |                                    |
|                                      | والاحظان                           |
| _ حضر الاین                          |                                    |
|                                      |                                    |
|                                      | 💾 حفظ                              |

بعد ذلك يقوم المستخدم بإدخال بيانات الشهود المطلوبة )شاهدين ( يدويا أو عن طريق قارئ بطاقة الهوية ثم الضغط على حفظ كما هو مبين في الشكل أدناه:

| <ul> <li>Image: A set of the set of the</li></ul> | بيانات الشهود      |
|----------------------------------------------------------------------------------------------------|--------------------|
| الإسم بالإنجليزي                                                                                                    | *<br>الإسم بالعربي |
|                                                                                                    |                    |
| (מס ועְדָיוִים                                                                                                    | نوع الإثبات*       |
|                                                                                                    | بطاقة الهوية       |
| تاريخ الميلاد*                                                                                                    | الجنسية*           |
|                                                                                                    | (                  |
| * الديانة                                                                                                    | رقم الهاتف*        |
| اختر                                                                                                    | Ex:0500000000      |
|                                                                                                    | العنوان            |
|                                                                                                    |                    |
|                                                                                                    | اللا حفظ           |

ثم يتم تحميل المرفقات المطلوبة (الإجبارية ) كما في الشكل:

| ✓              |   | بان<br>ا               | تحميل الملف |
|----------------|---|------------------------|-------------|
| <br>وصف المرفق |   | المرفق <sup>*</sup>    | نوع الملف ا |
| fghgfh         | • | ارية                   | * اقامة سا  |
|                |   |                        | تحميل       |
|                |   | C:\fakepath\header.jpg | Browse      |
|                |   | 💼 حذف                  | 💾 حفظ       |

لإنهاء الطلب يتم كتابة الملاحظات في الحقل المخصص لها ثم الضغط عل ى " إرسال الطلب للدفع "

بعد دفع الرسوم المخصصة للطلب يتم الحفظ وتحويل الطلب إلى قسم التدقيق.

#### الدفع الإلكتروني للمعاملات:

| 🛹 ارسال الطلب للدفع | 03/07/2022         | <b>رقم المعاملة</b> : T36023114030722   <b>مقدم الطلب</b> : : سائد محمود محمد صالح <b>نوع الطلب</b> : طلب عام                                             |
|---------------------|--------------------|----------------------------------------------------------------------------------------------------|
|                     |                    | التفاصيل: اثبات سكن                                                                                                    |
| ^                   |                    | طرق ألية الدفع الالكتروني                                                                                                    |
|                     | خدمات الإلكترونية. | د نحيطكم علما بأنه عند الدفع الإلكتروني للمعاملات قد تضطر لدفع رسوم إضافية خاصة بوابة اا<br>2. الرجاء التأكد من صلاحية بطاقة الدفع المدخلة مع كلمة المرور |

3. الرجاء استاحد من مستعبه المعرة المحقة المعرور 3. الرجاء استأكد من الميقة المغاو وأشوم 4. يرجى الموافقة على الشروط والأحكام الخاصة بعملية الدفع 5. في حالة الومول الى فناظ المنفع البلانى الراباة الذلي 6. في حالة الومول الى فناظ المنفع اللانى الراباة الثلاث فن أضافة الدفع 7. بعد متابعة كل الخطوات أعلاه ، يرجى التأكد من عمر اغلاق البرنامج ونجاح عملية التحويل التلقالي من نظام الدوثيقات الإلكتروني في حال عدم تحديث حالة الدفع للالي الى واتباً للمي 1. ويتم منابعة كل الخطوات أعلاه ، يرجى التأكد من عمر اغلاق اللرنامج ونجاح عملية التحويل التلقالي من نظام الدوثي النظام بالتحديث التلقالي لبيانات الدفع

| رقم المعاملة                                             | تاريخ المعاملة        | المحكمة               | نوع الطلب | رمز الخدمة | الرسوم |
|----------------------------------------------------------|-----------------------|-----------------------|-----------|------------|--------|
| T36023114030722                                          | 07:56:40 03/07/2022 م | محكمة الشارقة الشرعية | طلب عام   | 1214110094 | 50.00  |
| سوم الدفع الإلكتروني<br>بتم احتسابها من ألية الدفع الالي |                       |                       |           |            |        |
| لمبلغ المطلوب للدفع                                      |                       |                       |           |            |        |

50.000 درهم - رسوم الدفع الإلكتروني

الموافقة على الشروط والأحكام

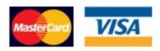

# إثبات تغيير الاسم الأول:

لتقديم الطلب الخاص بإثبات تغيير الإسم الأول يتم تعبئة النموذج الخاص به يدويا أو بشكل مباشر عن طريق قارئ الهوية والذي يتضمن:

#### طلب إثبات تغيير الاسم الأول

|   | $\sim$                   | بطاقة الخدمة       |
|---|--------------------------|--------------------|
|   | •                        | تفاصيل الطلب       |
|   | الجهة                    | المحكمة            |
|   | برافتر ب                 | افتر               |
|   | الإسم بالإنجليزي         | *<br>الإسم بالعربي |
| 0 | Test App                 | Test App           |
|   | رقم الإثبات*             | نوع الإثبات*       |
| f | 784198402171619          | بطاقة الهوية       |
|   | الجنس*                   | تاريخ الميلاد*     |
|   | ا ذکر                    | 19/10/1984         |
|   | الجنسية *                | الإمارة *          |
|   | پ ( إماراتي<br>س         | اختر               |
|   | البريد الإلكتروني الفاكس | رقم الموبايل*      |
|   | @ j.cherian@smartv.ae    | 0543426442         |
|   | جهة العمل                | المستوي التعليمي   |
|   |                          | افتر               |
|   | مكان العمل               | عنوان السكن*       |
|   |                          | الجرف              |
|   | ···                      | الا حفظ            |

<u>ثم يتم إدخال بيانات الإشهاد وهي:</u>

√الإسم القديم

√الإسم الجديد والإسم الجديد كاملا بعد التغيي ر ......الخ. ث م الحفظ

| ▼                                 | بيانات الإشهاد             |
|-----------------------------------|----------------------------|
|                                   | الإسم القديم *             |
|                                   |                            |
| الإسم الجديد الكامل بعد التغيير * | الإسم الجديد *             |
|                                   |                            |
| رقم الموافقة*                     | تمت الموافقة عليه من قبل * |
|                                   |                            |
| تمت الموافقة عليه من قبل 2        | * تاريخ الموافقة           |
|                                   |                            |
| تاريخ الموافقة 2                  | رقم الموافقة 2             |
|                                   |                            |
| عدد الجريدة                       | اسم الجريدة                |
|                                   |                            |
|                                   | تاريخ الإعلان بالجريدة     |
|                                   |                            |
|                                   | 🗎 حفظ                      |

ثم يتم تحميل المرفقات المطلوبة وكتابة الملاحظات لإنهاء الطلب ودفع الرسوم ثم إرساله للتدقيق.

# إدخال مسمين لإسم واحد:

لتقديم الطلب الخاص بإثبات مسمين لإسم واحد يتم تعبئة النموذج الخاص به يدويا أو بشكل مباشر عن طريق قارئ الهوية والذي يتضمن: √الجهة √الإسم باللغتين العربية والإنكليزية
 √نوع الإثبات )م ع إمكانية إضافة استثناء إذا لم يكن الإستثناء بطاقة هوية.)
 √تاريخ الميلاد ، الجنس ، الجنسية ، الإمارة ، رقم الموبايل ، البريد الإلكتروني ، الفاكس ،
 المستوى التعليمي ،عنوان السكن.

ثم الضغط على حفظ كما هو موضح في الشكل أدناه

طلب إثبات مسميين لمسمى واحد

|   | $\checkmark$                                                                                                    | بطاقة الخدمة     |
|---|----------------------------------------------------------------------------------------------------|------------------|
|   | ▼                                                                                                    | تقاصيل الطلب     |
|   | ää                                                                                                    | المحكمة *        |
|   | ا <u>خت</u> ار                                                                                                  | اختر ب           |
|   | سم بالإنجليزي                                                                                                   | الإسم بالعزبي*   |
| 0 | Test App                                                                                                    | Test App         |
|   | م الإثبات*                                                                                                    | نوع الإثبات*     |
| f | 784198402171619                                                                                                 | بطاقة الهوية     |
| 5 | *<br>                                                                                                    | تاريخ الميلاد*   |
|   | ذکر 🔻                                                                                                    | 19/10/1984       |
|   | المتعادية المتعادية المتعادية المتعادية المتعادية المتعادية المتعادية المتعادية المتعادية المتعادية المتعادية ا | الإمارة          |
|   | إماراتي 🔻                                                                                                    | •-Izi( •         |
|   | ريد الإلكتروني الفاكس                                                                                           | رقم الموبايل*    |
|   | j.cherian@smartv.ae                                                                                             | 0543426442       |
|   | فة العمل                                                                                                    | المستوي التعليمي |
|   |                                                                                                    | افتر             |
|   | ئان العمل                                                                                                    | عنوان السكن*     |
|   |                                                                                                    | الجرف            |
|   |                                                                                                    | الم حفظ          |

ثم يتم إدخال بيانات الشهود (شاهدين) ثم إدخال التفاصيل الأخرى الخاصة بالطلب وهي: الإسم حسب وثيقة الإثبات الأولى والثانية مع إدخال تاريخ ورقم كل وثيقة والملاحظات ثم الضغط على "حفظ"

| ×                                      |                          | التفاصيل      |
|----------------------------------------|--------------------------|---------------|
|                                        | ، وثيقة الإثبات الأولى * | الإسم حسب     |
|                                        |                          | 54353         |
| رقم وثيقة الإثبات الأولى*              | ت الأولى*                | وثيقة الإثبات |
| 543                                    |                          | 4554          |
| الإسم حسب وثيقة الإثبات الثانية *      | الإثبات الأولى*          | تاريخ وثيقة ا |
| 5435                                   | 21                       | 1/01/2019     |
| رقم وثيقة الإثبات الثانية <sup>*</sup> | ت الثانية*               | وثيقة الإثبات |
| 543                                    |                          | 4545          |
| ملاحظات                                | الإثبات الثانية*         | تاريخ اوثيقة  |
| 5435                                   | 18                       | 3/01/2019     |
|                                        |                          | ظ حفظ         |

ثم يتم تحميل المرفقات المطلوبة وكتابة الملاحظات لإنهاء الطلب ودفع الرسوم ثم إرساله للتدقيق.

إثبات صلة قرابة:

لتقديم الطلب الخاص بإثبات صلة القرابة يتم تعبئة النموذج الخاص به يدويا أو بشكل مباشر عن طريق قارئ الهوية والذي يتضمن:

ثم الضغط على حفظ كما هو موضح في الشكل أدناه:

|                          | إثبات صلة قرابة      |
|--------------------------|----------------------|
| ×                        | البيانات الشخصية     |
|                          | الجهة                |
|                          | افتر ۲ +             |
| الإسم بالإنجليزي*        | الإسم بالعربي*       |
|                          |                      |
| رقم الإثبات*             | نوع الإثبات*         |
|                          | بطاقة الهوية         |
| *<br>الجنس               | تاريخ الميلاد*       |
| افتر                     |                      |
| * الجنسية                | الإمارة*             |
| ا <u>(اتر</u>            | •افتر                |
| البريد الإلكتروني الفاكس | 5 رقم الموبايل*      |
| @                        | Ex:05XXXXXXXXX       |
| جهة العمل                | المستوي التعليمي     |
|                          | افتر                 |
| مكان العمل               | عنوان السكن*         |
|                          |                      |
|                          |                      |
|                          | 🔛 حفظ 🔰 قراءة الهوية |

ثم يقوم المستخدم بإدخال بيانات القريب المطلوبة : الإسم ، الجنسية، نوع ورقم الإثبات ......الخ

|                  | بيانات القريب        |
|------------------|----------------------|
| لإسم بالإنجليزى  | الإسم بالعربي*       |
|                  |                      |
| قم الإثبات*      | نوع الإثبات*         |
|                  | بطاقة الهوية         |
| لمستوي التعليمي  | تاريخ الميلاد*       |
| افتر 🔻           |                      |
| لبريد الإلكتروني | رقم الموبايل*        |
| 0                | Ex:050000000         |
| لفاكس            | الرئيسية*            |
|                  | افتر ۲               |
| منوان السکن*     | * الجنس              |
|                  | ▼                    |
|                  |                      |
|                  | 🛓 حفظ 🛛 قراءة الهوية |
|                  | المقات الشماد        |

ثم يتم تعبئة بيانات الإشهاد حيث نلاحظ وجود خانة لتفعيل خيار حضور الشخص إلى المحكمة مع

اختيار صلة القرابة من القائمة المنسدلة كما هو موضح في الشكل:

| × | بيانات الإشهاد    |
|---|-------------------|
|   | 🗸 حضر إلى المحكمة |
|   | صلة القرابة*      |
| I | اختر              |
|   | افتر              |
|   | الأب              |
| ✓ | الأخ              |
| V | الابن             |
|   | العم              |
|   | لا يوجد           |

ثم يتم إدخال بيانات الشهود وتحميل المرفقات وإنهاءالطلب.

إثبات هبة:

لتقديم الطلب الخاص بإثبات هبة يتم تعبئة النموذج الخاص به يدويا أو بشكل مباشر عن طريق قارئ الهوبة والذى يتضمن:

√الجهة √الإسم باللغتين العربية والإنكليزية √نوع الإثبات ) مع إمكانية إضافة استثناء إذا لم يكن الإستثناء بطاقة هوية. ) √تاريخ الميلاد ، الجنس ، الجنسية ، الإمارة ، رقم الموبايل ، البريد الإلكتروني ، الفاكس ، المستوى التعليمي ،عنوان السكن.

ثم الضغط على حفظ كما هو موضح في الشكل أدناه:

طلب إثبات هبة

| اقة الخدمة                              |                   |        | $\sim$ |
|-----------------------------------------|-------------------|--------|--------|
| نات الشخصية                             |                   |        | ~      |
| حكمة*                                   | الجهة             |        |        |
| محكمة الشارقة الشرعية - مدينــة الذيــد | اختر              |        |        |
| *<br>سم بالغربي                         | الإسم بالإنجليزي  |        |        |
| Test Apj                                | Test App          |        |        |
| الأثبات                                 | رقم الإتبات       |        |        |
| بطاقة الهوية                            | 98402171619       |        |        |
| خ الميلاد*                              | * الجنس           |        |        |
| 19/10/198                               | فکیل              |        |        |
| * قال                                   | الجنسية*          |        |        |
| ابوظبي                                  | 📼 [ماراتي         |        | -      |
| ، الموبايل*                             | البريد الإلكتروني | الفاكس |        |
| 054342644.                              | n@smartv.ae       | @      |        |
| ستوي التعليمي                           | جهة العمل         |        |        |
| اختر                                    |                   |        |        |
| ان السکن*                               | مكان العمل        |        |        |
| جرف                                     |                   |        |        |
|                                         |                   |        | 1      |
| ا حفظ                                   |                   |        |        |

ثم يتم تعبئة بيانات الإشهاد ثم يق وم المستخدم بتعبئة بيانات الشخص الموهوب له كالإسم ،

الجنسية ، نوع ورقم الإثبات ، تاريخ الميلاد ، المستوى التعليمي ، .... الخ

| ▼                 | بيانات الموموب لة |
|-------------------|-------------------|
| الإسم بالإنجليزي  | الإسم بالعربي*    |
|                   |                   |
| رقم الإثبات*      | نوع الإثبات*      |
|                   | بطاقة الهوية      |
| المستوي التعليمي  | تاريخ الميلاد*    |
| اختر )            |                   |
| البريد الإلكتروني | رقم الموبايل*     |
| @                 | Ex:05/00/20000    |
| الفاكس            | الجنسية*          |
|                   | افتر              |
| عنوان السكن*      | الجنس*            |
|                   | ◄-اڂٽر            |
|                   | ا حفظ 🖌           |

ثم يتم إدخال بيانات الشهود (شاهدين) وتحميل المرفقات المطلوبة ثم انهاء الطلب ليتم تحويله

لقسم التدقيق.

| <ul> <li>Image: A set of the set of the</li></ul> | بيانات الشهود      |
|----------------------------------------------------------------------------------------------------|--------------------|
| الإسم بالإنجليزي                                                                                                    | *<br>الإسم بالعربي |
|                                                                                                    |                    |
| (מס ועְיָּגוים                                                                                                    | نوع الإثبات*       |
|                                                                                                    | بطاقة الهوية       |
| تاريخ الميلاد*                                                                                                    | الجنسية*           |
|                                                                                                    | اختر               |
| *الديانة                                                                                                    | رقم الهاتف*        |
| (ب<br>۲۰۱۲)                                                                                                    | Ex:05XXXXXXXX      |
|                                                                                                    | العنوان            |
|                                                                                                    |                    |
|                                                                                                    |                    |

# إثبات وصية:

لتقديم الطلب الخاص بإثبات وصية يتم تعبئة النموذج الخاص به يدويا أو بشكل مباشر عن طريق قارئ الهوية والذي يتضمن:

#### طلب إثبات وصية

|          |                                                                                                    | بطاقة الخدمة     |
|----------|----------------------------------------------------------------------------------------------------|------------------|
|          | <ul> <li>Image: A set of the set of the</li></ul> | تفاصيل الطلب     |
|          | جهة                                                                                                    | المحكمة *        |
|          | اختر                                                                                                    | اختر (           |
|          | لإسم بالإنجليزي                                                                                                    | الإسم بالعربي*   |
| 0        | Test App                                                                                                    | Test App         |
|          | מק ועָיָּגוים <sup>*</sup>                                                                                                    | נו עלאום*        |
| f        | 784198402171619                                                                                                    | بطاقة الهوية     |
| <b>y</b> | *<br>جنس*                                                                                                    | تاريخ الميلاد*   |
| •        | دکر                                                                                                    | 19/10/1984       |
|          | جنسية                                                                                                    | الإمارة ا        |
|          | إماراتي 💌                                                                                                    | اختر )           |
|          | ببريد الإلكتروني الفاكس                                                                                                    | رقم الموبايل*    |
|          | @ j.cherian@smartv.ae                                                                                                    | 0543426442       |
|          | هة العمل                                                                                                    | المستوي التعليمي |
|          |                                                                                                    | ) (اختر )        |
|          | لكان العمل                                                                                                    | عنوان السكن* م   |
|          |                                                                                                    | الجرف            |
|          |                                                                                                    | الا حفظ          |

ثم يتم إدخال بيانات الإشهاد الخاصة بإثبات الوصية وهي إدخال الإقرار الكامل للوصاية كما هو موضح في الشكل :

| ~ | بيانات الإشهاد                                         |
|---|--------------------------------------------------------|
|   | أقر أنا بكامل قوام المقلية بأننى أوصي وصاية شرعية في   |
|   | أقر أنا بكامل قوامي العقلية بأننى أوصي وصاية شرعية فري |
| i |                                                        |
|   |                                                        |
|   | ا حفظ                                                  |

ثم تحميل المرفقات المطلوبة وانهاء الطلب ليتم تحويله لقسم التدقيق.

#### طلب إثبات بنوة:

لتقديم الطلب الخاص بإثبات البنوة يتم تعبئة النموذج الخاص به يدويا أو بشكل مباشر عن طريق قارئ الهوية والذي يتضمن: √المحكمة والجهة √الإسم باللغتين العربية والإنكليزية

- √نوع الإثبات ( مع إمكانية إضافة استثناء إذا لم يكن الإستثناء بطاقة هوية)
- تاريخ الميلاد ، الجنس ، الجنسية ، الإمارة ، رقم الموبايل ، البريد الإلكتروني ، الفاكس ، المستوى التعليمي عنوان السكن .

ثم الضغط على حفظ كما هو موضح في الشكل أدناه.

| öoiı | اثيات | 171  | h |
|------|-------|------|---|
| بىوە | البات | ىب ، | - |

| المعقة المعاد المعاد المعا<br>المعاد المعاد المعاد المعاد المعاد المعاد المعاد المعاد المعاد المعاد المعاد المعاد المعاد المعاد المعاد المعاد المعاد المعاد المعاد المعاد المعاد المعاد المعاد المعاد المعاد المعاد المعاد المعا<br>المعاد المعاد المعاد المعاد المعاد المعاد المعاد المعاد المعاد المعاد المعاد المعاد المعاد المعاد المعاد المعاد المعاد المعاد المعاد المعاد المعاد المعاد المعاد المعاد المعاد المعاد المعاد المعاد المعاد المعاد المعاد المعاد المعاد المعاد المعاد المعاد المعاد المعاد المعاد المعاد المعاد المعاد المع | لماميل الطلب<br>المحكمة<br>افتر<br>الإسم بالعربي<br>Test App<br>للاثارات |
|----------------------------------------------------------------------------------------------------|--------------------------------------------------------------------------|
| الم                                                                                                    | المحكمة<br>اختر<br>الإسم بالعربي<br>Test App<br>*                        |
|                                                                                                    | اختر<br>الإسم بالعربي<br>Test App<br>الإثبان                             |
| الإسم بالإندليزي<br>Test App<br>رقم الإنبان<br>784198402171619<br>الجنس<br>ذكر<br>ذكر<br>بولی                                                                                                    | الإسم بالعربي<br>Test App<br>أنبات                                       |
| Test App       رقم الإثبات       رقم الإثبات       784198402171619       الجنس*       الجنس*       نكار                                                                                                    | Test App                                                                 |
| رقم الإنبات<br>784198402171619 (*<br>الجنس*<br>(۲) (۲) (۲) (۲) (۲) (۲) (۲) (۲) (۲) (۲)                                                                                                    | نوع الاثيات                                                              |
|                                                                                                    | يوع ، بدينه ت                                                            |
| الجنس* الا                                                                                                    | بطاقة الهوية                                                             |
| ش د نز ۲                                                                                                    | تاريخ الميلاد                                                            |
|                                                                                                    | 19/10/1984                                                               |
| الجنسية*                                                                                                    | الإمارة *                                                                |
| ب (إماراتي ب                                                                                                    | اختر                                                                     |
| البريد الإلكتروني الفاكس                                                                                                    | رقم الموبايل*                                                            |
| O j.cherian@smartv.ae                                                                                                    | 0543426442                                                               |
| جمة العمل                                                                                                    | المستوي التعليمي                                                         |
|                                                                                                    | اختر                                                                     |
| مكان العمل                                                                                                    | عنوان السكن*                                                             |
|                                                                                                    | الجرف                                                                    |
|                                                                                                    |                                                                          |

ثم يتم إدخال بيانات الإشهاد وهي:

√إدخال جهة وموضوع ورقم وتاريخ خطاب المو افقة الوارد من الجهة المعنية.
 √إسم الأب - إسم الأم – اسم وجنس ومكان وتاريخ ميلاد الطفل المراد إثبات بنوته.
 √رقم ومكان وتاريخ صدور بلاغ الولادة – اسم المشفى
 √تحديد جنسية الأم ونوع ومكان وتاريخ الإثبات للأم.
 √مكان ورقم وتاريخ عقد الزواج مع كتابة الملاحظات ثم الضغط على حفظ. ... ال خ

|                            | بيالك الإشهاد              |
|----------------------------|----------------------------|
| الخطاب                     | جهة الخطاب رقم             |
|                            |                            |
| وع الخطاب                  | تاريخ الذطاب موذ           |
|                            |                            |
| الأم *                     | اسم الأب                   |
|                            |                            |
| ; ميلاد الطفل <sup>*</sup> | اسم الطفل أ                |
|                            |                            |
| المستشفى *                 | مكان صدور بلاغ الولادة *   |
|                            |                            |
| بلاغ الولادة               | الجنس * رقم                |
|                            | ۰.<br>القرب ب              |
| ; بلاغ الولادة *           | مكان الميلاد - الدولة "    |
|                            |                            |
| إصدار اثبات الشخصية        | جنسية الام                 |
|                            | ·-القر ب                   |
| ائبات الشخصية *            | نوع اثبات الشخصية *        |
|                            | بطافة الهوية               |
| جواز سفر الأم *            | مكان إصدار اثبات الشخصية * |
|                            |                            |
| عقد الزواج                 | تاريخ عقد الزواج           |
|                            |                            |
|                            | مكان عقد الزواح            |
|                            |                            |
|                            | التفاصيل                   |
|                            |                            |
|                            |                            |
|                            |                            |
|                            |                            |
|                            | ظ حفظ                      |

بعد ذلك يقوم المستخدم بإدخال بيانات الشهود المطلوبة (شاهدين) يدويا أو عن طريق قارئ بطاقة الهوية ثم الضغط على حفظ كما هو مبين في الشكل أدناه:

| ×                                     | بيانك الشهود                                      |
|---------------------------------------|---------------------------------------------------|
| الإسم بالإنجليزي                      | الإسم بالعربي                                     |
|                                       |                                                   |
| رقم الإثباد                           | نوع الإتبات                                       |
| تاريخ المبلاد                         |                                                   |
|                                       |                                                   |
| * تاليانة                             | رقم الهاتف                                        |
| اقتر با                               | Ex:05/0000000                                     |
|                                       | الغنوان                                           |
|                                       |                                                   |
|                                       |                                                   |
| إنهاء الطلب بكتابة الملاحظات في الحقل | ثم نقوم بتحميل المرفقا ت المطلوبة (الإجبارية )ثم. |
| ع " بعد دفع الرسوم                    | المخصص لها ثم الضغط على " إرسال الطلب للدف        |
| قسم التدقيق .(التوثيق)                | المخصصة للطلب يتم ال حفظ وتحويل الطلب إلى         |
|                                       |                                                   |
|                                       |                                                   |
| ▼                                     | إنهاء الطلب                                       |

| Y | نهاء الطلب          |
|---|---------------------|
|   | ملاحظات             |
|   | ملاحظات             |
| Α |                     |
|   | ارسال الطلب للدمع 🥍 |

# الإشهادات العامة 2

تتضمن هذه القائمة مجموعة من الخيارات الموضحة في الشكل أدناه:

|          | الاشهادات العامة -2  |
|----------|----------------------|
|          | طلب اثبات وقف        |
|          | طلب اعالة            |
| م الدخول | طلب اقرار الدخول-عد  |
| U        | طلب اقرار رعاية لطفا |
|          | طلب اقرار رعاية      |
| ō        | طلب تغيير اسم قبيلا  |
|          | طلب عام بشهود        |
|          | طلب عام              |
| ł        | طلب عدم عمل لقاص     |

# طلب إثبات وقف:

لتقديم طلب إثبات وقف يتم تعبئة النموذج الخاص به يدويا أو بشكل مباشر عن طريق قارئ الهوية والذي يتضمن:

#### دليل المستخدم –نظام التوثيقات

#### الإصدار 2.0

|                         | تفاعيل الطنب     |
|-------------------------|------------------|
| جھۃ                     | المدكمة          |
| اختر ب                  | اکلو بر ا        |
| لإسم بالإنجليزي         | الإسم بالعربي    |
| Test App                | Test App         |
| ءَم الإتبات *           | נפן ונְיוּוִים"  |
| 784198402171619         | بطافة الهوية     |
| *<br>جنس                | تاريخ العيلاد    |
| ذكر *                   | 19/10/1984       |
| جنسية*                  | الإمارة *        |
| إماراتي 💌               | •-ا <u>قار</u>   |
| نبريد الإلكتروني الفاكس | رقم الموبايل *   |
| @ j.cherian@smartv.ae   | 0543426442       |
| هة العمل                | المستوي التعليمي |
|                         | •-القر •         |
| كان العمل               | عنوان السكن *    |
|                         | الجرف            |
| м                       |                  |

# ثم يتم إدخال بيانات الإشهاد كما ف ي الشكل:

| ×  | بيانات الإشهاد                                |
|----|-----------------------------------------------|
|    | التمس من فضيلتكم التكرم بالموافقة بالإذن لي * |
|    |                                               |
|    |                                               |
|    |                                               |
| 10 | المط                                          |
|    |                                               |

.ثم يتم تحميل المرفقات المطلوبة (الإجبارية) ثم إنهاء الطلب بكتابة الملاحظات في الحقل المخصص لها ثم الضغط على" إرسال الطلب للدفع " بعد دفع الرسوم المخصصة للطلب يتم ال حفظ وتحويل الطلب إلى قسم التدقيق. (التوثيق) .

## طلب إعالة:

لتقديم طلب إعالة يتم تعبئة النموذج الخاص به يدويا أو بشكل مباشر عن طريق قارئ الهوية والذ ي يتضمن:

√الجهة

|   |        |                                            | طلب إعـــالة     |
|---|--------|--------------------------------------------|------------------|
|   | $\sim$ |                                            | بطاقة الخدمة     |
|   | ~      | 🗸 🗸 se se se se se se se se se se se se se | البيانات الشخصية |
|   |        | الجهة                                      | المدكمة          |
|   |        | (*                                         | اختر             |
|   |        | الإسم بالإنجليزي                           | الإسم بالغربي    |
|   |        | Test App                                   | Test App         |
|   |        | رقم الإثبات                                | نوع الإثبات*     |
|   |        | 784198402171619                            | بطافة الهوية     |
| 0 | 2      | الجنس*                                     | تاريخ الميلاد    |
|   |        | الله دغر                                   | 19/10/1984       |
| f |        | الجنسية                                    | الإمارة *        |
| y |        | ب ( إماراني                                | اختر             |
|   | 5      | البريد الإلكتروني الفاكس                   | رقم الموبايل*    |
|   |        | . j.cherian@smartv.ae                      | 0543426442       |
|   |        | جهة العمل                                  | المستوي التعليمي |
|   |        |                                            | افتر             |
|   |        | مكان القمل                                 | عنوان السكن *    |
|   |        |                                            | الجرف            |
|   |        |                                            | 🗎 دغظ            |

ثم يتم إدخال بيانات المعال المطلوبة يدويا أو عن طريق قارئ الهوية وهي:

الإسم باللغتين العربية والإنكليزية
 نوع ورقم الإثبات
 تاريخ الميلاد - العمر – المستوى التعليمي - رقم الموبايل – البريد الإلكتروني – الجنسية - عنوان السكن ... الخ

| ✓                 | بيانات المعال   |
|-------------------|-----------------|
| الإسم بالإنجليزي  | الإسم بالغربي   |
|                   |                 |
| رقم الإثبات       | نوع الإثبات *   |
|                   | بطاقة الهوية    |
| المستوي التعليمي  | * تاريخ العيلاد |
| (*                |                 |
| البريد الإلكتروني | رقم الموبايل    |
| @                 | Ex:05X000000X   |
| الفاكس            | ألجنسية         |
|                   | القر •          |
| عنوان السكن *     | الجنس           |
|                   | افتر            |
|                   |                 |

ثم يتم الحفظ والإنتقال لإدخال بيانات الإشهاد التي تتضمن سبب الإعالة – تاريخ الإعالة - صلة القرابة - اسم شاهد الإثبات كما يمكن تفعيل" حالة حضور المعال " ثم الضغط على حفظ كما هو موضح في الشكل أدناه:

| ~ |                          | بيانات الإشهاد |
|---|--------------------------|----------------|
|   | حضر المعال تاريخ الإعالة | سبب الإعالة *  |
|   |                          | السبب          |
|   | اسم شاهد الإثبات*        | صلة القرابة*   |
|   |                          | <b>v</b>       |
|   |                          | ا حفظ 💾        |

بعد ذلك يقوم المستخدم بإدخال بيانات الشهود المطلوبة (شاهدين) وتحميل المرفقات المطلوبة (الإجبارية) وإنهاء الطلب بكتابة الملاحظات في الحقل المخصص لها ثم الضغط على "إرسال الطلب للدفع " بعد دفع الرسوم المخصصة للطلب يتم ال حفظ وتحويل الطلب إلى قسم التدقيق . (التوثيق)

# <u>طلب إقرار الدخول - وعدم الدخول:</u> لتقديم طلب إقرار دخول – عدم دخول يتم تعبئة النموذج الخاص به يدويا أو بشكل مباشر عن طريق قارئ الهوية والذي يتضمن تحديد الجهة ثم إدخال بيانات الزوجين كاملة مثل :

√ الإسم – الجنسية – نوع وتاريخ الإثبات - عنوان السكن – المستوى التعليمي- الإمارة - رق م الهاتف ...

طلب اقرار الدخول-عدم الدخول

|     | ×                     |                      |                      | 5                              |
|-----|-----------------------|----------------------|----------------------|--------------------------------|
|     |                       |                      |                      | بحامه الحدمه                   |
|     | ·                     |                      |                      |                                |
|     |                       | جهه التقديم          |                      | المدكمة                        |
|     | (T                    | iختر                 | (*                   | itī(                           |
|     | الزوجة                | ♦ بياناد             | ، الزوح              | • بياناد                       |
|     | اسم الزوجة بالإنجليزي | اسم الزوجة بالعربي * | اسم الزوح بالإنجليزي | اسم الزوج بالعربي              |
|     |                       |                      | Test App             | Test App                       |
| Ø   | تاريخ الميلاد         | الجنسية              | تاريخ الميلاد        | الجنسية *                      |
|     |                       | اختر                 | 19/10/1984           | إماراتي                        |
|     | رقم الإثبات *         | نوع الإثبات *        | رقم الإثبات          | نوع الإثبات*                   |
| _f_ |                       | بطاقة الهوية         | 784198402171619      | بطاقة الهوية                   |
| ۷   | عنوان السكن *         | المستوى التعليمي     | عنوان السكن *        | المستوى الثعليمي               |
| ۲   |                       | اختر                 | الجرف                | اختر                           |
|     | رقم الهاتف *          | الإمارة - الزوجة     | رقم الهاتف *         | الإمارة - الزوج                |
|     | Ex:05XXX0000XX        | ·اختر                | 0543426442           | افتر ب                         |
|     | الفاكس                | البريد الالكتروني *  | الفاكس               | البريد الالكتروني <sup>*</sup> |
|     |                       |                      |                      | j.cherian@smartv.ae            |
|     |                       |                      |                      |                                |
|     |                       |                      |                      | 🗎 حفظ                          |

ثم يتم إدخال بيانات الولي المطلوبة والمبينة في الشكل أدناه مثل: إسم الولي – نوع ورقم الإثبات – الجنسية – رقم الهاتف – العنوا ن.

| ✓                     | تفاصيل الولاي       |
|-----------------------|---------------------|
| اسم الولي بالإنجليزي* | اسم الولاي بالعربي* |
| Ameerr                | امیر                |
| رقم الإثبات*          | نوه الإثبات*        |
| 3454                  | بطاقـة عمل 💌        |
| الجنسية*              | رقم الهاتف*         |
| إماراتي 🔹             | 0502369874          |
|                       | العنوان             |
|                       | العنوان             |
|                       |                     |
|                       |                     |

ومن ثم يقوم المستخ دم بتعبئة بيانات العقد: رقم وتاريخ العقد إمكانية تفيعل حالة " هل تم الزواج " " وتحديد تاريخ الزواج في حال تفعيلها.

|                     | تفاميل العقد     |
|---------------------|------------------|
|                     | نوع الإشهاد ُ    |
|                     | ·-اختر ب         |
| - 2205              | رقم العقد اسم ال |
|                     |                  |
| تاريخ الدخول الشرعي | تاريخ العقد *    |
| دخول الشرعي         |                  |
|                     |                  |

بعد ذلك يقوم المستخدم بإدخال بيانات الشهود المطلوبة (شاهدين) ثم يتم تحميل المرفقات المطلوبة (الإجبارية) وإنهاء الطلب بكتابة الملاحظات في الحقل المخصص لها ثم الضغط على " إرسال الطلب للدفع " بعد دفع الرسوم المخصصة للطلب يتم ال حفظ وتحويل الطلب إلى قسم التدقيق .(التوثيق.)

طلب إقرار رعاية طفل:

لتقديم طلب إقرار رعاية طفل يتم تعبئة النموذج الخاص به يدويا أو بشكل مباشر عن طريق قارئ الهوية والذي يتضمن تحديد الجهة ثم إدخال بيانات الإسم كاملة مثل:

√الإسم – الجنسية – نوع وتاريخ الإثبات - عنوان السكن – المستوى التعليمي- الإمارة - رق م الهاتف...

|   |        |                          | طلب إقرار رعاية طفل |
|---|--------|--------------------------|---------------------|
|   | $\sim$ |                          | بطاقة الخدمة        |
|   | ~      |                          | تقاصيل الظلب        |
|   |        | الجهة                    | المدكمة             |
|   |        |                          | (اختر               |
|   |        | الإسم بالإنجليزي         | الإسم بالعربي *     |
|   |        | Test App                 | Test App            |
|   |        | رقم الإثبات              | نوع الإثبات*        |
|   |        | 784198402171619          | المالة الهوية       |
| 0 |        | الجنس*                   | تاريخ الميلاد *     |
|   | (÷     | ذكر                      | 19/10/1984          |
| f |        | الجنسية                  | الإمارة *           |
|   | (÷     | إماراتي                  | اختر                |
|   |        | البريد الإلكتروني الفاكس | رقم الموبايل *      |
|   | C      | (a) j.cherian@smartv.ae  | 0543426442          |
|   |        | دقة القفل                | المستوى التعليمي    |
|   |        |                          |                     |
|   |        | مكان الفعل               | السكن <sup>*</sup>  |
|   |        |                          | لون<br>الجرف        |
|   | 1      |                          |                     |
|   |        |                          | 🗎 دغظ               |

ثم يقوم المستخدم بإدخال بيانات الطفل المطلوب إثبات رعايته:

| ✓                | الطفل               |
|------------------|---------------------|
| الاسم بالإنجليزي | الاسم بالعربي *     |
|                  |                     |
| כפס ועיזיום      | نوع الإثبات         |
|                  | (*                  |
| مكان الميلاد*    | تاريخ الميلاد       |
|                  |                     |
| الجنسية          | رقم الموبايل        |
| افتر ا           | Ex:05/0000000       |
| اسم الأم         | صلة القرابة         |
|                  | (*                  |
|                  | الجنس*              |
|                  |                     |
|                  | + أضف معلومات اللبن |

ومن ثم يتم إدخال بيانات الإشهاد مثل:

نوع الإشهاد – جهة ورقم وتاريخ ومكان الخطاب الوارد من الجهة المعنية ثم الحفظ كما هو موضح أدناه

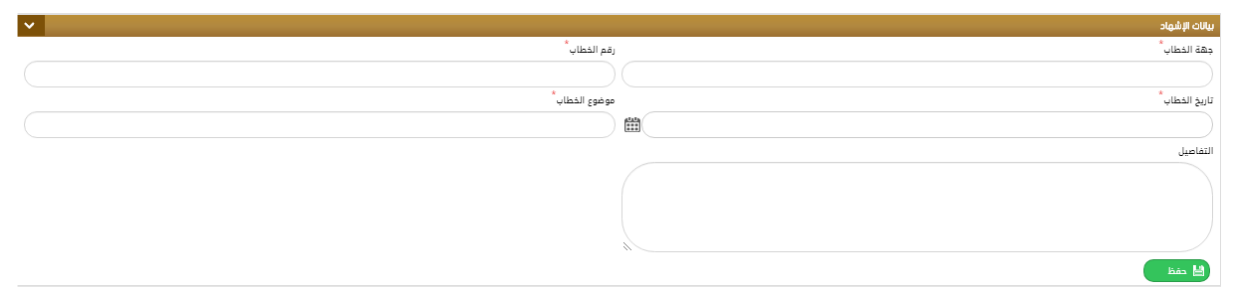

ثم يتم تحميل المرفقات المطلوبة (الإجبارية) وإنهاء الطلب بكتابة الملاحظات في الحقل المخصص إرسال الطلب للدفع " بعد دفع الرسوم المخصصة للطلب يتم ال حفظ وتحويل الطلب "لها ثم الضغط على إلى قسم التدقيق. (التوثيق.)

# طلب إقرار رعاية:

لتقديم طلب إقرار رعاية طفل يتم تعبئة النموذج الخاص به يدويا أو بشكل مباشر عن طريق قارئ الهوية والذي يتضمن تحديد الجهة ثم إدخال بيانات الإسم كاملة مثل:

√ الإسم – الجنسية – نوع وتاريخ الإثبات - عنوان السكن – المستوى التعليمي- الإمارة - رق م الهاتف ..

طلب إقرار رعاية

|                            | تقاصيل الطلب     |
|----------------------------|------------------|
| الدهة                      |                  |
|                            | المحكمة          |
| (w                         | اختر             |
| الإسم بالإنجليزي           | الإسم بالعربي *  |
| Test App                   | Test App         |
| رهم الإثبات                | نوع الإثبات *    |
| 784198402171619            | بطاقة الهوية     |
| الجنس*                     | تاريخ الضيلاد*   |
| الله ( خبر 🕞 🔍             | 19/10/1984       |
| الجنسية أ                  | الإعارة *        |
| ب (إماراتي v               | اختر             |
| اليويد الإلكتروني الفاكس 🔕 | رقم الموبايل*    |
| 🔘 🧶 j.sherian@smartv.ae    | 0543426442       |
| جهة القمل                  | المستوي التعليمي |
|                            | اختر             |
| مكان القفل                 | عنوان السكن ُ    |
|                            | الجرف            |
|                            |                  |

# ثم يقوم المستخدم بإدخال بيانات الشخص المطلوب إثبات رعايته:

| ▼                 | بيانات المعال                                          |
|-------------------|--------------------------------------------------------|
| الإسم بالإنجليزي  | الإسم بالعربي                                          |
|                   |                                                        |
| נפא ועדיום"       | نوع الإثبات*                                           |
|                   | بطافة الهوية                                           |
| المستوي التعليمي  | تاريخ الميلاد                                          |
| (v                |                                                        |
| البريد الإلكتروني | رقم الموبايل*                                          |
| @                 | Ex:05X0000000X                                         |
| الفاكس            | الجنسية                                                |
|                   | (۲۰۰۰) ۲۰۰۰ (۲۰۰۰) ۲۰۰۰ (۲۰۰۰) ۲۰۰۰ (۲۰۰۰) ۲۰۰۰ (۲۰۰۰) |
| عنوان السكن *     | الجنس                                                  |
|                   | •-اغلر                                                 |
| n                 |                                                        |

ومن ثم يتم إدخال بيانات الإشهاد مثل:

نوع الإشهاد – جهة ورقم وتاريخ ومكان الخطاب الوارد من الجهة المعنية ثم الحفظ كما هو موضح أدناه :

|               | يالات الإشهاد  |
|---------------|----------------|
|               | وع الإشهاد     |
|               | افتر با        |
| قم الخطاب *   | دهة الخطاب     |
|               |                |
| بوضوع الخطاب* | تاريخ الفطاب * |
|               | m              |
|               | لتفاصيل*       |
|               |                |
|               |                |
|               |                |
|               |                |
|               | 💾 حفظ          |

ثم يتم تحميل المرفقات المطلوبة (الإجبارية) و إنهاء الطلب بكتابة الملاحظات في الحقل المخصص لها ثم الضغط على إرسال الطلب للدفع " بعد دفع الرسوم المخصصة للطلب يتم ال حفظ وتحويل الطلب إلى قسم التدقيق. (التوثيق).

## طلب تغيير إسم قبيلة:

لتقديم طلب تغيير إسم قبيلة يتم تعبئة النموذج الخاص به يدويا أو بشكل مباشر عن طريق قارئ الهوية والذي يتضمن تحديد الجهة ثم إدخال بيانات الإسم كاملة مثل:

الإسم – الجنسية – نوع وتاريخ الإثبات - عنوان السكن – المستوى التعليمي- الإمارة - رق م الهاتف...

|   | $\sim$ |                          | بطاقة الذدمة     |
|---|--------|--------------------------|------------------|
|   | ~      |                          | تقاصيل الظلب     |
|   |        | الجهة                    | المدكمة          |
|   |        |                          | •-القرب-         |
|   |        | الإسم بالإنجليزي         | الإسم بالعربي *  |
|   |        | Test App                 | Test App         |
|   |        | رقم الإثبات              | نوع الإثبات *    |
|   |        | 784198402171619          | بطافة الهوية     |
| 0 |        | الجنس*                   | تاريخ الميلاد *  |
|   | -      | ذكر                      | 19/10/1984       |
| f |        | الجنسية                  | الإمارة *        |
| 7 | -      | إماراتي                  |                  |
|   |        | البريد الإلكتروني الفاكس | رقم الموبايل*    |
|   |        |                          | 0543426442       |
|   |        | جهة العمل                | المستوي التعليمي |
|   |        |                          | •اختر            |
|   |        | مكان العمل               | عنوان السكن*ُ    |
|   |        |                          | الجرف            |
|   | 1      |                          |                  |
|   |        |                          | 🗎 حفظ            |

ثم يتم إدخال بيانات الإشهاد الخاصة مذا الطلب كمايلى:

√الإسم القديم والجديد بالكامل √اختيار نوع الإجراء المراد من القائمة المنسدلة ) تعديل – تغيير – إضافة) √رقم المو افقة وتاريخها

√إسم الجريدة التي سيتم الإعلان بها والعدد وتاريخ الإعلان

|                                    | ييانك الإشهاد              |
|------------------------------------|----------------------------|
|                                    | الإسم القديم *             |
|                                    |                            |
| إسم الجديد الكامل بعد التغيير      | الإسم الجديد ُ ا           |
|                                    |                            |
| موضوع (كما سيطبع كعنوان للإشهاد) * | نوع الإجراء ال             |
|                                    |                            |
| نم الموافقة *                      | تمت الموافقة عليه من قبل * |
|                                    |                            |
| مت الموافقة عليه من قبل 2          | تاريخ الموافقة             |
|                                    |                            |
| ريخ الموافقة 2                     | رقم الموافقة 2             |
|                                    |                            |
| دد الجريدة                         | اسم الجريدة                |
|                                    |                            |
|                                    | تاريخ الإعلان بالجريدة     |
|                                    |                            |
|                                    |                            |

ثم يتم إدخال بيانات الشهود وتحميل الملفات المطلوبة وإنهاء الطلب ليتم تحويله للتدقيق.

## طلب عام بشهود:

لتقديم طلب عام بشهود يتم تعبئة النموذج الخاص به يدويا أو بشكل مباشر عن طريق قارئ الهوية والذي يتضمن تحديد الجهة ثم إدخال بيانات الإسم كاملة مثل:

الإسم – الجنسية – نوع وتاريخ الإثبات - عنوان السكن – المستوى التعليمي- الإمارة - رق م الهاتف...

|   |                        | طلب عام بشهود         |
|---|------------------------|-----------------------|
|   |                        | بطافة الخدمة          |
|   | V                      | تقاصيل الأطراف        |
|   | جهة                    | المدكمة               |
|   |                        | محكمة الشارقة الشرعية |
|   | إسم بالإنجليزي         | الإسم بالعردي *       |
|   | Test App               | Test App              |
|   | نم الإثبات             | نوع الإثبات           |
|   | 784198402171619        | بطافة الهوية          |
| 0 | جنس                    | تاريخ الميلاد *       |
|   | ذكر 🗸                  | 19/10/1984            |
|   | جنسية                  | الإمارة *             |
| 5 | إماراتي 🗸              | ابوظيي 👻              |
| • | بريد الإلكتروني الفاكس | رقم الموبايل *        |
| Ĩ | @ j.cherian@smartv.ae  | 0543426442            |
|   | هة العمل               | المستوى التقليمي      |
|   |                        |                       |
|   | كان العمل              | عنوان السكن *         |
|   |                        | الجرف                 |
|   |                        |                       |
|   |                        | ڬ حفظ                 |

ثم يتم إدخال بيانات ا لإشهاد الخاصة بهذا الطلب وهي اختيار نوع الإذن من القائمة المنسدلة من ثم كتابة تفاصيل الإذن في الحقل المخصص له كما في الشكل:

| × | ىيانك الإشواد                               |
|---|---------------------------------------------|
|   | نوع الإذن                                   |
|   | (w                                          |
|   | التمس من فضيلتكم التكرم بالموافقة بالإذن لي |
|   |                                             |
|   |                                             |
|   |                                             |
|   | اللا حفظ ا                                  |

ثم يتم إدخال بيانات الشهود )شاهدين ( وتحميل الملفات المطلوبة وإنهاء الطلب ليتحول إلى التدقيق.

<u>طلب عام:</u> لتقديم طلب عام يتم تعبئة النموذج الخاص به يدويا أو بشكل مباشر عن طريق قارئ الهوية والذي يتضمن تحديد الجهة ثم إدخال بيانات الإسم كاملة مثل: الإسم – الجنسية – نوع وتاريخ الإثبات - عنوان السكن – المستوى التعليمي- الإمارة – مكان العمل – جهة العمل - رقم الهاتف...

| 5 |          |                   | طلب عام                  |   |
|---|----------|-------------------|--------------------------|---|
|   | <b>~</b> |                   | تفاصيل الطلب             |   |
|   |          |                   | الجهة                    |   |
|   |          |                   | + + +                    |   |
|   |          | الإسم بالإنجليزي* | الإسم بالعربي*           |   |
|   |          |                   |                          |   |
|   |          | رقم الإثبات*      | نوع الإثبات*             | 1 |
|   | Q        |                   | بطاقة الهوية             | • |
|   | l        | الجنس*            | : ) تاريخ الميلاد*       | 2 |
| - | <b>v</b> | افتر              |                          |   |
|   |          | الجنسية*          | الإمارة*                 | 3 |
| Α | I ▼      | افتر              | <ul> <li>افتر</li> </ul> | 4 |
|   | الفاكس   | البريد الإلكتروني | رقم الموبايل*            | - |
|   |          | @                 | Ex:05/000000X            |   |
|   |          | جهة العمل         | المستوي التعليمي         |   |
|   |          |                   | افتر                     |   |
|   |          | مكان العمل        | عنوان السكن*             |   |
|   |          |                   |                          |   |
|   |          |                   |                          |   |
|   |          |                   | ا عفظ 🔰 قراءة الهوية 💾   |   |

ثم يتم إدخال بيانات ا لإشهاد الخاصة بهذا الطلب وهي اختيار نوع الإذن من القائمة المنسدلة ومن ثم كتابة تفاصيل الإذن في الحقل المخصص له كما في الشكل:

| iduje 🗸 🗸                                                                                | بيانات ا |
|------------------------------------------------------------------------------------------|----------|
| *s                                                                                       | نوع الإذ |
| zę- • • )                                                                                | ( اه     |
| ەن غميلتكم التكرم بالموافقة بالإن لى                                                     | التعس    |
|                                                                                          |          |
|                                                                                          |          |
|                                                                                          |          |
|                                                                                          |          |
| يتم تحويل المفقلات المطاوية (الأحرارية) وإنهاء الطاب بكتابة اللاحظات في الحقل المخصص أبل | م        |

ثم يتم تحميل المرفقات المطلوبة (الإجبارية) وإنهاء الطلب بكتابة الملاحظات في الحقل المخصص لها ثم الضغط على "إرسال الطلب للدفع" بعد دفع الرسوم المخصصة للطلب يتم ال حفظ وتحويل الطلب إلى قسم التدقيق. (التوثيق) .

# <u>طلب عدم عمل لقاصر:</u>

لتقديم عدم عمل لقاصر يتم تعبئة النموذج الخاص به يدويا أو بشكل مباشر عن طريق قارئ الهوية والذي يتضمن تحديد الجهة ثم إدخال بيانات الإسم كاملة مثل: /الإسم – الجنسية – نوع وتاريخ الإثبات - عنوان السكن – المستوى التعليمي- الإمارة - رق م الهاتف...

#### طلب عدم عمل لأبن قاصر

|   | $\sim$ |                                 | بطاقة الخدمة     |
|---|--------|---------------------------------|------------------|
|   | ~      |                                 | تقاهيل الظلب     |
|   |        | الجهة                           | المدكمة          |
|   |        | ·-iži( )                        |                  |
|   |        | الإسم بالإنجليزي                | الإسم بالغربي    |
|   |        | Test App                        | Test App         |
|   |        | נפס ועיזויי <sup>0</sup>        | نوع الإثبات *    |
|   |        | 784198402171619                 | بطافة الهوية     |
| 0 |        | الجنس *                         | تاريخ الميلاد    |
|   | (+     | ل خکر                           | 19/10/1984       |
| f |        | الجنسية                         | الإمارة *        |
| ۷ | (÷     | إماراتي                         |                  |
| ۲ |        | البريد الإلكتروني الفاكس        | رقم الموبايل*    |
|   |        | (i)         j.cherian@smartv.ae | 0543426442       |
|   |        | جهة العمل                       | المستوي التعليمي |
|   |        |                                 |                  |
|   |        | مكان العمل                      | عنوان السكن *    |
|   |        |                                 | الدرف            |
|   |        |                                 |                  |

# ومن ثم يقوم المستخ دم بإدخال بيانات القاصر كما هو موضح في الشكل أدناه :

|                                                                                                    | ▼                 |
|----------------------------------------------------------------------------------------------------|-------------------|
| *<br>ب                                                                                                    | الإسم بالإنجليزي  |
|                                                                                                    |                   |
| الإما                                                                                                    | الإمارة *         |
| $\cdot ) ( \mathbf{v} )$                                                                                         | (v                |
| التار                                                                                                    | التاريخ الهجري *  |
|                                                                                                    |                   |
| رقم                                                                                                    | رقم الإثبات       |
| ر بر مراجع مراجع مراجع مراجع مراجع مراجع مراجع مراجع مراجع مراجع مراجع مراجع مراجع مراجع مراجع مراجع مراجع مراجع |                   |
| ،                                                                                                    | البريد الإلكتروني |
| Ex05                                                                                                    | @                 |
| لليمي الفان                                                                                                    | الفاكس            |
|                                                                                                    |                   |
| العن                                                                                                    | العنوان*          |
| (•                                                                                                    |                   |
|                                                                                                    |                   |

#### ومن ثم يتم إدخال بيانات الإشهاد مثل:

|   | لحكم / القرا ر                   | رار - تاريخ العقد- مكان ا | رقم الحكم / الق  |
|---|----------------------------------|---------------------------|------------------|
| ✓ |                                  |                           | بيانات الإشهاد   |
|   | مكان الحكم ⁄ القرار <sup>*</sup> | تاريخ الحكم/القرار        | رقم الحكم/القرار |
|   |                                  |                           |                  |
|   |                                  |                           | ڬ حفظ            |

بعد ذلك يقوم المستخدم بإدخال بيانات الشهود المطلوبة (شاهدين) يدويا أو عن طريق قارئ بطاقة الهوية، ثم يتم تحميل المرفقات المطلوبة (الإجبارية) وإنهاء الطلب بكتابة الملاحظات في الحقل المخصص لها ثم الضغط على" إرسال الطلب للدفع " بعد دفع الرسوم المخصصة للطلب يتم ال حفظ وتحويل الطلب إلى قسم التدقيق. (التوثيق) .

| يانات الشهود   |
|----------------|
| لإسم بالعربي * |
|                |
| وع الإثبات     |
| بطافة الهوية   |
| لجنسية أ       |
| افتر بافتر ا   |
| رقم الهاتف     |
| Ex0500000000   |
| للعنوان        |
|                |
|                |
| 💾 حفظ          |
|                |

طلباتي<mark>:</mark>

يستطيع المستخدم من خلال هذه الشاشة معرفة حالة الطلب الذي قام بتقديمه وذلك من خلال معايير البحث المتوفرة مثل: إسم المحكمة – رقم الطلب – نوع الطلب.

|    |              |                      |                   |                                 |              |                                       |                       |                                  | طلبـــــاتي                                                                   |
|----|--------------|----------------------|-------------------|---------------------------------|--------------|---------------------------------------|-----------------------|----------------------------------|-------------------------------------------------------------------------------|
|    |              | دمات الإلكترونية     | ي على الطلب - الخ | (4)العمل جار                    |              | (0)ارسال الطلب<br>(0)فشل فدي دفع رسوم |                       | c                                | (28)طلب جديد من الخدمات الإلكترونيا<br>(0)ارسال الطلب للدفع<br>نتيجة البحث 32 |
|    |              | الدفع الألكتروني     | ملاحظات           | الحالة                          | تاريخ الطلب  | نوع الطلب                             |                       | المحكمة                          | # رقم الطلب                                                                   |
|    | Q            |                      |                   | العمل جاري على الظلب - التحقيق  | 18/03/2020   | ادن مزاولة تجارة                      |                       | محكمة الشارقة الشرعية            | T01000108180320 1                                                             |
|    | 🛅 🔍          |                      |                   | طلب جديد من الخدمات الإلكترونية | 08/07/2020   | ادن مزاولة تجارة                      |                       | محكمة الشارقة الشرعية            | T01000461080720 2                                                             |
|    | 🗇 🔍          |                      |                   | طلب جديد من الخدمات الإلكترونية | 08/07/2020   | اشهاد اثبات رشد                       |                       | محكمة الشارقة الشرعية            | T02000460080720 3                                                             |
|    | 🗇 🔍          |                      |                   | طلب جديد من الخدمات الإلكترونية | 09/07/2020   | اشهاد اثبات رشد                       |                       | محكمة الشارقة الشرعية            | T02000469090720 4                                                             |
|    | 🗇 🔍          |                      |                   | طلب جديد من الخدمات الإلكترونية | 09/07/2020   | اشهاد اثبات رشد                       |                       | محكمة الشارقة الشرعية            | T020004760g0720 5                                                             |
|    | 🛅 🔍          |                      |                   | طلب جديد من الخدمات الإلكترونية | 08/07/2020   | اثبات استمرارية زواج                  |                       | محكمة الشارقة الشرعية            | T11000462080720 6                                                             |
| וי | 🗇 🔍          |                      |                   | طلب جديد من الخدمات الإلكترونية | 08/07/2020   | مصادقة على الزوجية                    | لذيح                  | محكمة الشارقة الشرعية - مدينـة ا | T12000463080720 7                                                             |
|    | 🗇 🔍          |                      |                   | طلب جديد من الخدمات الإلكترونية | 08/07/2020   | طلب المسلمين الجدد                    | لذيح                  | محكمة الشارقة الشرعية - مدينـة ا | T13000465080720 8                                                             |
| Н  | 🗇 🔍          |                      |                   | طلب جديد من الخدمات الإلكترونية | 08/07/2020   | طلب وكالة                             |                       | محكمة الشارقة الشرعية            | T14000466080720 9                                                             |
|    | Q            |                      |                   | العمل جارب على الظلب - التدقيق  | 11/03/2020   | ظلب انتقال موظف                       |                       | محكمة الشارقة الشرعية            | T16000065110320 10                                                            |
|    |              |                      |                   |                                 |              |                                       |                       |                                  | 4 3 2 🚯                                                                       |
| ,  |              |                      |                   |                                 |              |                                       |                       |                                  | الروابط السريعة                                                               |
|    | ۲            | لة لجارة             | الان مراوا        | ت رشد                           | الشهاد البا  |                                       | طلب عام               | )<br>()                          | اخن مزاولة لجارة                                                              |
| (  | ( <b>#</b> ) | رواج بالوانية المامة | طلب اذر           | ت رالىد                         | المهاد البا  |                                       | فلب إذن زواج          | )<br>()                          | طلب لظلم من الشهاد                                                            |
| (  | ( <b>@</b> ) | ت ومية               | طلب اليا          | عة - عدم مراجعة                 | القرار مراجا |                                       | اقرار من بيده المحضون | )<br>()                          | طلب إلبات تغيير الاسم الأول                                                   |

وأيضا يمكن للمتعامل أن يوقع إلكترونيا باستخدام التوقيع الإلكتروني اثناء انهاء الطلب عند القاضي، إذا قام القاضي بتفعيل إمكانية التوقيع للمستخدم. وذلك بفتح الطلب والضغط على اضافة التوقيع كما هو موضح ادناه:

| @                               | j.cherian@smartv.ae                           |                                                                                                    | 0543426442                                                                                                    |
|---------------------------------|-----------------------------------------------|----------------------------------------------------------------------------------------------------|----------------------------------------------------------------------------------------------------|
|                                 | جهة العمل                                     |                                                                                                    | المستوي التعليمي                                                                                                    |
|                                 | 7667                                          |                                                                                                    | دون الجامعي                                                                                                    |
|                                 | مكان العمل                                    |                                                                                                    | عنوان السكن *                                                                                                    |
|                                 | 767                                           |                                                                                                    | الجرف                                                                                                    |
| ×                               |                                               |                                                                                                    | بيانات الإشهاد                                                                                                    |
| ▼                               |                                               |                                                                                                    | بيانات الوصي                                                                                                    |
| ▼                               |                                               |                                                                                                    | تحميل الملفات                                                                                                    |
|                                 |                                               |                                                                                                    | توقيع مقدم الطلب<br>تحديث                                                                                                    |
|                                 |                                               | رقم الإثبات                                                                                                    | 🚺 الإسم بالعربي                                                                                                    |
| 2                               | $\nearrow$                                    | []][[]][][][][][][][][][][][][][][][][                                                                         | 9 5555 (3)<br>(4)                                                                                                    |
|                                 |                                               | ولوليع المدا الوليع المدالي الوليع المدالي المدالي المدالي المدالي المدالي المدالي المدالي المدالي المدالي الم | ډون سميث                                                                                                    |
|                                 | 17                                            |                                                                                                    | 🖁 حفظ التوقيعات                                                                                                    |
| ✔ العمل داري على الطلب - القاضي | لفاظيل العنبي (10/00/03/002/)<br>18/03/2020 葡 | يون سميت نوع الطلب اذن مزاولة تجارة                                                                            | رقم المعاملة، 2010/00108 مقدم الطلب: (<br>الترف رسانة القرف المانية الترفي المانية المانية المانية المانية المانية المانية المانية المانية المانية المانية |

ثم اضافة التوقيع و من ثم الحفظ كما هو موضح ادناه.

# دليل المستخدم –نظام التوثيقات

الإصدار 2.0

| ات العربية المتحدة<br>رة المعدل | الفروم 🗙         | B   <b>6</b>   <b>6</b>   Q |
|---------------------------------|------------------|-----------------------------|
|                                 | العامة - ١ - ١   | ه الإثبــــتات الاشهادات ا  |
|                                 |                  |                             |
|                                 |                  |                             |
|                                 | Ok Clear Close   |                             |
|                                 |                  |                             |
|                                 | •-اختر           |                             |
|                                 | الإسم بالإنجليزي |                             |